# SYS7360V3EA

5.25" LITTLE BOARD Single Board Computer For Intel<sup>®</sup> Ultra-Low Voltage Intel<sup>®</sup> Celeron<sup>®</sup> 400MHz

With VGA / Three LANs / Audio

# **User's Manual**

Ver. 0.91

# Copyright

Copyright 2003 GRANTECH Co., Ltd. All Rights Reserved. No part of this document may be copied or reproduced in any form by any means without prior written consent of GRANTECH Co., Ltd.

GRANTECH Co., Ltd. makes no commitment to update or keep current the information contained in this document. The information in this document is subject to change without notice.

All relevant issues have been considered in the preparation of this document. Should you notice an omission or any questionable item in this document? Please feel free to notify GRANTECH Co., Ltd.

Regardless of the foregoing statement, GRANTECH assumes no responsibility for any errors that may appear in this document nor for results obtained by the user as a result of using this product.

# Acknowledgments

IBM/AT and  $\text{PS/2}^{\circledast}$  are trademarks of International Business Machines Corporation.

Award is a registered trademark of Award Software International, Inc.

Intel<sup>®</sup> CPU ULV Celeron<sup>®</sup> 400MHz is registered trademarks of Intel Corporation.

Microsoft<sup>®</sup> Windows is a registered trademark of Microsoft Corporation.

All Other product names or trademarks are properties of their respective owners.

# Liability

The obligation of the warrantor is solely to repair or replace the product. In no event will the warrantor be liable for any incidental or consequential damages due to such defect or consequences that arise from inexperienced usage, misuse, or malfunction of this device.

# Limited One Year Warranty

GRANTECH Industrial CPU card is warranted by GRANTECH Co., Ltd. to be free from defects in material and workmanship for up to one year from the date of purchase by the original purchaser.

Repair will be free of charge only when this device is returned freight prepaid with a copy of the original invoice and a Return Merchandise Authorization to the distributor or the GRANTECH group office from which it was purchased.

This warranty is not applicable for scratches or normal wear, but only for the electronic circuitry and original boards. The warranty is not applicable if the device has been tampered with or damaged through abuse, mistreatment, neglect, or unreasonable use, or if the original invoice is not included, in which case repairs will be considered beyond the warranty policy.

# How to Obtain Service

For replacement or repair, return the device freight prepaid, with a copy of the original invoice. Please obtain a Return Merchandise Authorization Number (RMA) from our Sales Administration Department before returning any product.

\* No product will be accepted by GRANTECH group without an RMA number.

# **Caution about Battery**

Danger of explosion if battery is incorrectly replaced.

Replace only with the same or equivalent type recommended by the manufacturer.

Dispose of used batteries according to the manufacturer's instructions.

Table of Contents

## Table of Contents

| CHAPTER 1       INTRODUCTION       1         1.1       SPECIFICATION       1         1.2       MECHANICAL & ENVIRONMENTAL       2         1.3       CHECK LIST.       3         1.4       DESCRIPTION       3         1.5       POWER MANAGEMENT FEATURES       4         1.6       POWER REQUIREMENTS       4         1.7       CONNECTOR & JUMPER LOCATION       6         1.8       BLOCK DIAGRAM       7         CHAPTER 2       HARDWARE INSTALLATIONS       8         2.1       INSTALLATION PROCEDURE       8         2.2       MAIN MEMORY INSTALLATION: DIMM1       9         2.3       SERIAL PORT CONNECTOR: CN1 / CN7       10         2.4       VGA CONNECTOR: CN2       13         2.5       RJ-45 LAN CONNECTOR: CN3       14         2.6       PS/2 KEYBOARD/MOUSE CONNECTOR: CN4       14         2.7       EXT. KEYBOARD CONNECTOR: CN5       14         2.7       EXT. KEYBOARD CONNECTOR: CN8       16         2.10       FLOPPY DISK CONNECTOR: CN8       16         2.10       FLOPPY DISK CONNECTOR: CN14       20         2.13       AUDIO SIGNAL CONNECTOR: CN12       20         2.14       CD           |         | Table of Contents                           |
|----------------------------------------------------------------------------------------------------|---------|---------------------------------------------|
| 1.1       SPECIFICATION                                                                                                    | Снартеі | R 1 INTRODUCTION1                           |
| 1.2       MECHANICAL & ENVIRONMENTAL       2         1.3       CHECK LIST       3         1.4       DESCRIPTION       3         1.5       POWER MANAGEMENT FEATURES       4         1.6       POWER REQUIREMENTS       4         1.7       CONNECTOR & JUMPER LOCATION       6         1.8       BLOCK DIAGRAM       7         CHAPTER 2       HARDWARE INSTALLATIONS       8         2.1       INSTALLATION PROCEDURE       8         2.2       MAIN MEMORY INSTALLATIONS DIMMI       9         2.3       SERIAL PORT CONNECTOR: CN1 / CN7       10         2.4       VGA CONNECTOR: CN2       13         2.5       RJ-45 LAN CONNECTOR: CN3       14         2.6       PS/2 KEYBOARD/MOUSE CONNECTOR: CN4       14         2.7       EXT. KEYBOARD CONNECTOR: CN5       错误 ! 未定义书签         2.8       USB CONNECTOR: CN6       15         2.9       PARALLEL PORT CONNECTOR: CN8       16         2.10       FLOPPY DISK CONNECTOR: CN8       16         2.10       FLOPPY DISK CONNECTOR: CN12       20         2.13       AUDIO SIGNAL CONNECTOR: CN12       20         2.14       CD AUDIO CONNECTOR: CN13       20         2. | 1.1     | Specification                               |
| 1.3       CHECK LIST.       3         1.4       DESCRIPTION.       3         1.5       POWER MANAGEMENT FEATURES       4         1.6       POWER REQUIREMENTS.       4         1.7       CONNECTOR & JUMPER LOCATION.       6         1.8       BLOCK DIAGRAM       7         CHAPTER 2       HARDWARE INSTALLATIONS       8         2.1       INSTALLATION PROCEDURE.       8         2.1       INSTALLATION PROCEDURE.       8         2.2       MAIN MEMORY INSTALLATIONS DIMMI       9         2.3       SERIAL PORT CONNECTOR: CN1 / CN7       10         2.4       VGA CONNECTOR: CN2       13         2.5       RJ-45 LAN CONNECTOR: CN3       14         2.6       PS/2 KEYBOARD/MOUSE CONNECTOR: CN4       14         2.7       EXT. KEYBOARD CONNECTOR: CN5       错误 / 未定义书签         2.8       USB CONNECTOR: CN6       15         2.9       PARALLEL PORT CONNECTOR: CN8       16         2.10       FLOPP DISK CONNECTOR: CN8       16         2.10       FLOPP DISK CONNECTOR: CN14       20         2.13       AUDIO SIGNAL CONNECTOR: CN12       20         2.14       CD AUDIO CONNECTOR: CN13       20         2. | 1.2     | Mechanical & Environmental2                 |
| 1.4       DESCRIPTION                                                                                                    | 1.3     | CHECK LIST                                  |
| 1.5       POWER MANAGEMENT FEATURES       4         1.6       POWER REQUIREMENTS       4         1.7       CONNECTOR & JUMPER LOCATION       6         1.8       BLOCK DIAGRAM       7         CHAPTER 2 HARDWARE INSTALLATIONS         8       2.1       INSTALLATION PROCEDURE       8         2.1       INSTALLATION PROCEDURE       8         2.2       MAIN MEMORY INSTALLATIONS DIMMI       9         2.3       SERIAL PORT CONNECTOR: CN1 / CN7       10         2.4       VGA CONNECTOR: CN2       13         2.5       RJ-45 LAN CONNECTOR: CN3       14         2.6       PS/2 KEYBOARD/MOUSE CONNECTOR: CN4       14         2.7       EXT. KEYBOARD CONNECTOR: CN5       15         2.9       PARALLEL PORT CONNECTOR: CN5       16         2.10       FLOPPY DISK CONNECTOR: CN8       16         2.10       FLOPPY DISK CONNECTOR: CN11       20         2.13       AUDIO SIGNAL CONNECTOR: CN12       20         2.14       CD AUDIO CONNECTOR: CN13       20         2.15       EXTERNAL AT POWER CONNECTOR: CN14       17         2.16       PRIMARY IDE PORT CONNECTOR: CN15       21                            | 1.4     | DESCRIPTION                                 |
| 1.6       POWER REQUIREMENTS                                                                                                    | 1.5     | Power Management Features                   |
| 1.7       CONNECTOR & JUMPER LOCATION                                                                                                    | 1.6     | Power Requirements4                         |
| 1.8       BLOCK DIAGRAM                                                                                                    | 1.7     | Connector & Jumper Location                 |
| CHAPTER 2       HARDWARE INSTALLATIONS       8         2.1       INSTALLATION PROCEDURE                                                                                                    | 1.8     | BLOCK DIAGRAM                               |
| 2.1       INSTALLATION PROCEDURE                                                                                                    | Снарте  | R 2 HARDWARE INSTALLATIONS                  |
| 2.2       MAIN MEMORY INSTALLATION: DIMM1       9         2.3       SERIAL PORT CONNECTOR: CN1 / CN7       10         2.4       VGA CONNECTOR: CN2       13         2.5       RJ-45 LAN CONNECTOR: CN3       14         2.6       PS/2 KEYBOARD/MOUSE CONNECTOR: CN4       14         2.7       EXT. KEYBOARD CONNECTOR: CN5       14         2.7       EXT. KEYBOARD CONNECTOR: CN5       14         2.7       EXT. KEYBOARD CONNECTOR: CN5       14         2.7       EXT. KEYBOARD CONNECTOR: CN5       14         2.7       EXT. KEYBOARD CONNECTOR: CN5       15         2.8       USB CONNECTOR: CN6       15         2.9       PARALLEL PORT CONNECTOR: CN8       16         2.10       FLOPPY DISK CONNECTOR: CN9       18         2.11       LCD CONNECTOR: CN10       19         2.12       External Battery Connector: CN11       20         2.13       Audio Signal connector: CN12       20         2.14       CD Audio connector: CN13       20         2.15       External AT Power Connector: CN14       错误 ! 未定义书签。         2.16       PRIMARY IDE PORT CONNECTOR: CN15       21                                  | 2.1     | INSTALLATION PROCEDURE                      |
| 2.3       SERIAL PORT CONNECTOR: CN1 / CN7                                                                                                    | 2.2     | MAIN MEMORY INSTALLATION: DIMM19            |
| 2.4       VGA CONNECTOR: CN2       13         2.5       RJ-45 LAN CONNECTOR: CN3       14         2.6       PS/2 KEYBOARD/MOUSE CONNECTOR: CN4       14         2.7       EXT. KEYBOARD CONNECTOR: CN5       14         2.7       EXT. KEYBOARD CONNECTOR: CN5       14         2.7       EXT. KEYBOARD CONNECTOR: CN5       14         2.7       EXT. KEYBOARD CONNECTOR: CN5       14         2.7       EXT. KEYBOARD CONNECTOR: CN5       15         2.8       USB CONNECTOR: CN6       15         2.9       PARALLEL PORT CONNECTOR: CN8       16         2.10       FLOPPY DISK CONNECTOR: CN9       18         2.11       LCD CONNECTOR: CN10       19         2.12       External Battery Connector: CN11       20         2.13       AUDIO SIGNAL CONNECTOR: CN12       20         2.14       CD AUDIO CONNECTOR: CN13       20         2.15       External AT Power Connector: CN14       #误 未定义书签。         2.16       PRIMARY IDE PORT CONNECTOR: CN15       21                                                                                                    | 2.3     | Serial Port connector: CN1 / CN7            |
| 2.5       RJ-45 LAN CONNECTOR: CN3                                                                                                    | 2.4     | VGA CONNECTOR: CN2                          |
| 2.6       PS/2 KEYBOARD/MOUSE CONNECTOR: CN4                                                                                                    | 2.5     | RJ-45 LAN CONNECTOR: CN3                    |
| <ul> <li>2.7 EXT. KEYBOARD CONNECTOR: CN5</li></ul>                                                                                                    | 2.6     | PS/2 Keyboard/Mouse Connector: CN414        |
| 2.8       USB CONNECTOR: CN6                                                                                                    | 2.7     | EXT. Keyboard Connector: CN5错误!未定义书签。       |
| 2.9       PARALLEL PORT CONNECTOR: CN8       16         2.10       FLOPPY DISK CONNECTOR: CN9       18         2.11       LCD CONNECTOR: CN10       19         2.12       EXTERNAL BATTERY CONNECTOR: CN11       20         2.13       AUDIO SIGNAL CONNECTOR: CN12       20         2.14       CD AUDIO CONNECTOR: CN13       20         2.15       EXTERNAL AT POWER CONNECTOR: CN14       错误!未定义书签。         2.16       PRIMARY IDE PORT CONNECTOR: CN15       21                                                                                                    | 2.8     | USB CONNECTOR: CN6                          |
| 2.10       FLOPPY DISK CONNECTOR: CN9                                                                                                    | 2.9     | PARALLEL PORT CONNECTOR: CN8                |
| 2.11       LCD CONNECTOR: CN10                                                                                                    | 2.10    | FLOPPY DISK CONNECTOR: CN9                  |
| <ul> <li>2.12 EXTERNAL BATTERY CONNECTOR: CN11</li></ul>                                                                                                    | 2.11    | LCD CONNECTOR: CN10                         |
| <ul> <li>2.13 AUDIO SIGNAL CONNECTOR: CN12</li></ul>                                                                                                    | 2.12    | EXTERNAL BATTERY CONNECTOR: CN11            |
| <ul> <li>2.14 CD Audio connector: CN13</li></ul>                                                                                                    | 2.13    | Audio Signal connector: CN12                |
| 2.15 External AT Power Connector: CN14错误!未定义书签。<br>2.16 Primary IDE port Connector: CN15                                                                                                    | 2.14    | CD Audio connector: CN13                    |
| 2.16 PRIMARY IDE PORT CONNECTOR: CN15                                                                                                    | 2.15    | External AT Power Connector: CN14 错误!未定义书签。 |
|                                                                                                    | 2.16    | PRIMARY IDE PORT CONNECTOR: CN15            |

| 2.17         | FRONT PANEL CONNECTOR: CN16                                |
|--------------|------------------------------------------------------------|
| 2.18         | EXTERNAL ATX CONTROL POWER CONNECTOR: CN1724               |
| 2.19         | Compact Flash Connector: CN1824                            |
| 2.20         | System FAN Connector: FAN225                               |
| CHAPTER      | 3 JUMPER SETTING                                           |
| 3.1          | RS-422/485 Terminator: JP127                               |
| 3.2          | RS232/422/485 Selector: JP2/JP328                          |
| 3.3<br>义书签   | PS/2 <sup>®</sup> K/B & M/S JUMPERS: JP4/JP5/JP6/JP7 错误 床定 |
| 3.4          | ATX/AT POWER SUPPLY SELECT: JP8, JP17                      |
| 3.5          | CF MASTER / SLAVE SELECTOR: JP13                           |
| 3.6          | CLEAR CMOS CONTENT: JP16                                   |
| CHAPTER      | 4 CPU CARD RESOURCES                                       |
| <i>4.1</i> . | <i>I/O MAP</i>                                             |
| 4.2.         | <i>MEMORY MAP</i>                                          |
| 4.3.         | DMA CHANNELS                                               |
| 4.4.         | INTERRUPTERS                                               |
| CHAPTER      | 5 SOFTWARE UTILITIES                                       |
| 5.1.         | VIA CLE266 VT8623/VT8235 CHIPSET DRIVER                    |
| 5.2.         | GRAPHIC DRIVER                                             |
| 5.3.         | LAN DRIVER                                                 |
| 5.4.         | UPDATE NEW VERSION BIOS                                    |
| 5.5.         | HARDWARE MONITOR                                           |
| CHAPTER      | 6 BIOS SETUP                                               |
| <i>6.1</i> . | INTRODUCTION                                               |
| 6.2.         | MAIN MENU                                                  |
| 6.3.         | STANDARD CMOS SETUP                                        |
|              |                                                            |

ii

Table of Contents

| 61            | ADVANCED DIOS FRATUDES SETUD     | 0 |
|---------------|----------------------------------|---|
| 0.4.          | ADVANCED BIOS FEATURES SETUP     | , |
| 6.5.          | Advanced Chipset Features Setup  | } |
| 6.6.          | INTEGRATED PERIPHERALS61         | l |
| 6.7.          | Power Management Setup           | 3 |
| 6.8.          | PNP/PCI CONFIGURATION SETUP74    | 1 |
| <i>6.9</i> .  | PC HEALTH STATUS                 | 7 |
| 6.10.         | Frequency/Voltage Control        | 3 |
| 6.11.         | DEFAULTS MENU                    | ) |
| 6.12.         | Supervisor/User Password Setting | ) |
| 6.13.         | Exit Selecting                   | ) |
| <i>6.14</i> . | POST Codes                       | l |

iv

# Chapter 1 Introduction

# 1.1 Specification

• Processor:

SYS7360V3EA: Ultra-Low Voltage Intel<sup>®</sup> Celeron<sup>®</sup> Processor (0.13u) in the Micro FC-BGA package 400MHz, FSB 100MHz at CPU core voltage 0.95V.

- Form Factor: 5.25" little board single card.
- Chipset: VIA CLE266 Chipset (VT8623) + (VT8235).
- Cache Size: On-die primary 16-Kbyte instruction cache and 16-Kbyte write –back data cache and on-die second level cache (256-Kbyte for the ULV Celeron<sup>®</sup> Processor 400MHz) with advanced transfer cache architecture.
- Memory: Up to 512MB DDR SDRAM (PC-100) DIMM.
- **Memory Sockets:** One 184-pin DDR SDRAM socket for SDRAM in 64MB, 128MB, 256MB and 512MB configurations.
- BIOS: Award BIOS, PnP support
  - Flash EEPROM (256KB) for BIOS update
  - Power management
- LPC Super I/O: Winbond W83697UF.
- **Parallel port:** One high-speed parallel port, SPP/EPP/ECP mode
- Series Port: Four 16550 UART ports, COM2 is RS-232/422/485 configurable.
- Enhanced IDE: One EIDE port, up to 2 IDE devices, supports Ultra DMA 33/66/100/133.
- Compact Flash: One CF port support memory card.
- **FDD Interface:** One floppy drives (360KB, 720KB, 1.2MB, 1.44MB, 2.88MB, LS-120)
- USB Interface: One box-header support 2 USB v2.0 ports
- Watchdog Timer: Supper I/O integrate WDT timer and Software programmable active to Reset.

- Hardware Monitor:.
- **Keyboard connector:** One PS/2<sup>®</sup> keyboard connector on bracket and share with mouse and one 6-pins box-header for external keyboard.
- Mouse connector: On bracket PS/2<sup>®</sup> Mouse connector share with keyboard.
- VGA Controller: Integrate VT8623 frame buffer share with system memory.
- VGA Connector: On board 15-pin D-type VGA connector.
- LCD: 40 pin TFT LCD panel digital signal connector.
- LAN: Three Realtek RT8139D controllers, three RJ-45 connector on board.
  - Wake On LAN support, Remote Boot-up
- **RTC:** battery backup by Lithium Battery (CR2032/BR2032)
  - The coin type Lithium battery specification is shown in table

| Specification    | CR2032 | BR2032 |
|------------------|--------|--------|
| Nominal Voltage  | 3V     | 3V     |
| Nominal Capacity | 220mAh | 195mAh |
| Nominal Weight   | 3.1g   | 2.4g   |

\* The maximum using duration of CR2032/BR2032 Battery is about 3 years at  $20^{\circ}$ C.

# 1.2 Mechanical & Environmental

- POWER CONSUMPTION (Intel ULV Celeron 400 MHz) :
  - ◆ +5VDC @ 5.372A max.
  - ◆ +12VDC @ 0.50A max.
  - ◆ +5VSB @ 1.924A max.

- OPTERATING TEMPERATURE: 0 ~ 55 .
- STORAGE TEMPPERATURE: 40 ~ 80 .
- HUMIDITY: 20% to 90% RH (no condensation)
- Board dimension: 203mm(L) X 146mm(W) / 8"inch X 5.75" inch.

• BOARD WEIGHT: 300 g.

# 1.3 Check List

Please check that your package is complete and contains the items below. If you discover damaged or missing items, please contact your dealer.

- The SYS7360V3EA Industrial PCI CPU board
- This User's Manual & Registration Card
- 1 IDE 80pin Ribbon Cables
- 1 Floppy Ribbon Cable
- Driver disks utilities
- One mounting bracket attached with 1 serial ports & 1 parallel port ribbon cable
- Jumper Short Pin: 15 pcs of pitch 2.0 mm, and 2 pcs of pitch 2.54 mm.
- 6 pin mini-DIN cable (2 in 1 cable for PS/2<sup>®</sup> Mouse & Keyboard function)

# 1.4 Description

The SYS7360V3EA is a PCI compatible Industrial CPU card based on VIA VT8623/VT8235 chipset and is fully designed for harsh industrial environment. It features Intel<sup>®</sup> ULV  $\mu$  FC-BGA series compatible processor. This card accommodates up to 512MB of DDR SDRAM memory.

The SYS7360V3EA comes with CPU integrate temperature sensor to protect your processor from overheating; and wired for Management (WFM) 2.0 specifications compliance.

The SYS7360V3EA has three LAN connectors that use Realtek's RT8139D PCI LAN controller.

The SYS7360V3EA has a LCD connector that uses VT8623 integrate graphic accelerator.

# **1.5 Power Management Features**

### Overview

- Support both ACPI (Advanced Configuration and Power Interface) and legacy (APM) power management
- ACPI v1.0 compliant
- APM v1.2 compliant
- CPU clock throttling and clock stop control for complete ACPI C0 to C1.
- PCI bus clock run, Power Management Enable (PME) control, all with hardware automatic wake-up
- Multiple suspend power plane controls and suspend status indicators
- One idle timer, one peripheral timer and one general purpose timer, plus 24/32-bit ACPI compliant timer
- Normal, doze, sleep, suspend and conserve modes
- Global and local device power control
- System event monitoring with two event classes
- Primary interrupt differentiation for individual channels

# 1.6 Power Requirements

Your system requires a clean, steady power source for reliable performance of the high frequency CPU on the SYS7360V3EA Industrial CPU card, the quality of the power supply is even more important. For the best performance makes sure your power supply provides a range of 4.75 volts minimum to 5.25 volts maximum DC power source.

### **Power Consumption**

4

For typical configurations, the CPU card is designed to operate with at least a 200 W power supply. A higher-wattage power supply should be used for heavily-loaded configurations. The power supply must meet the following requirements:

- Rise time for power supply: 2 ms to 20 ms
- Minimum delay for reset to Power Good: 100 ms
- Minimum Power down warning: 1 ms
- 3.3 V output must reach its minimum regulation level within 20ms of the +5V output reaching its minimum regulation level

The following table lists the power supply's tolerances for DC voltages:

| DC Voltage       | Acceptable Tolerance |
|------------------|----------------------|
| +3.3 V           | ±5%                  |
| +5 V             | ±5%                  |
| +5 VSB (standby) | ±5%                  |
| +12 V            | ±5%                  |

1.7 Connector & Jumper Location

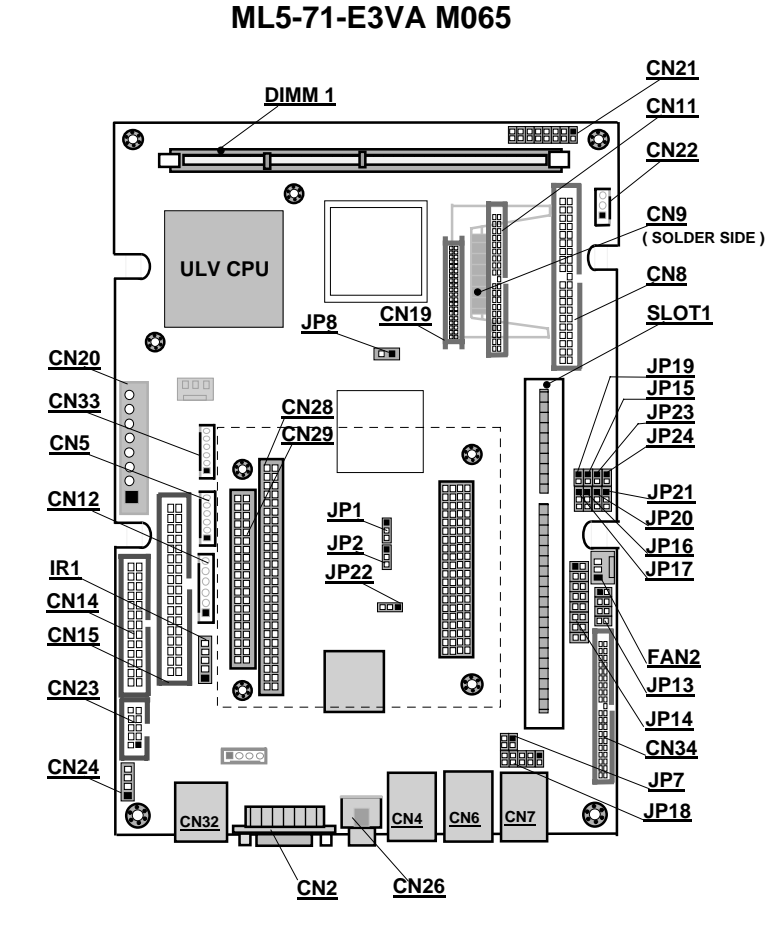

# **1.8 Board layout and dimensions**

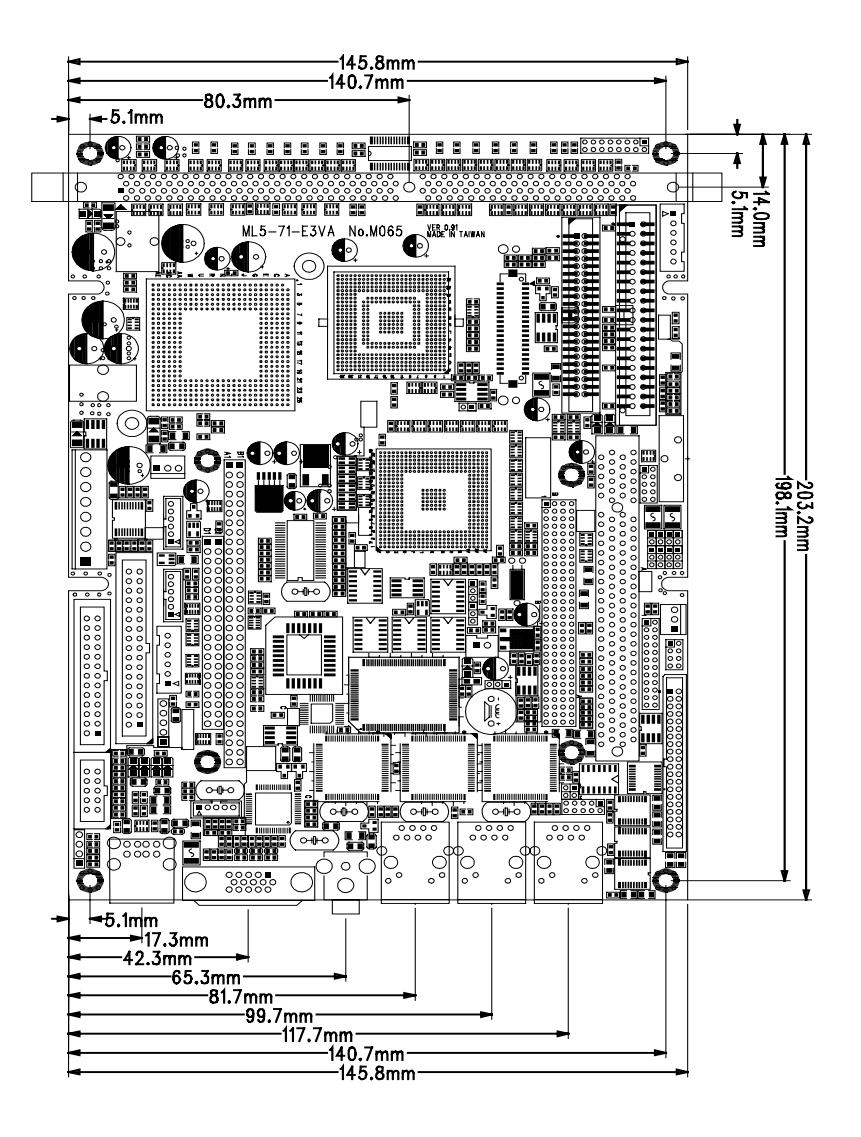

# **Chapter 2 Hardware Installations**

This chapter provides information on how to use the jumpers and connectors on the SYS7360V3EA in order to set up a workable system.

# 2.1 Installation procedure

- 2.1.1 Insert the DDR DRAM module with correct orientation.
- 2.1.2 Insert all external cables except for flat panel. (Hard disk, floppy, keyboard, Mouse, LAN, etc.)
- 2.1.3 Prepare a CRT monitor for CMOS setup.
- 2.1.4 Confirm CPU card into to PCI back plane.
- 2.1.5 Turn on the power.
- 2.1.6 Enter the BIOS setup mode by pressing 'Del' key during boot up.
- 2.1.7 Use the "Load BIOS Optimal Defaults" feature.
- 2.1.8 Configure the *Peripheral Setup* and the *Standard Setup* correctly.
- Note: The CMOS memory may be in an undefined state at power-on after a period of no battery backup.

# 2.2 Main Memory Installation: DIMM1

The SYS7360V3EA PCI Industrial CPU Card supports one dual inline memory module (DDR SDRAM DIMM 184-pin) socket for a maximum total memory of 512MB on PC100. Using the serial presence detect (SPD) data structure, programmed into an  $E^2$ PROM on the module, the BIOS can determine the size of SDRAM and speed. Minimum memory size is 64MB; maximum memory size is 512MB. Memory size and speed can vary between sockets.

The CPU card supports the following memory features:

- 184-pin DDR SDRAM DIMM with gold-plated contacts
- 100 or 133 MHz DDR SDRAM.
- Non-ECC function support.
- 2.5V memory only.
- Un-buffer single or double-sided DIMM in the following sizes:

### **SDRAM**

SYNCHRONOUS DRAM (SDRAM) improves memory performance through memory access that is synchronous with the memory clock. Burst transfer rates at x-1-1-1 timing can be achieved using SDRAM, while asynchronous memory subsystems are typically limited at x-2-2-2 transfer rates.

The CPU card supports single or double-sided DIMM in the following sizes:

| DIMM size | Non-ECC configuration |
|-----------|-----------------------|
| 64MB      | 8Mbit x 64            |
| 128MB     | 16Mbit x 64           |
| 256MB     | 32Mbit x 64           |
| 512MB     | 64Mbit x 64           |

### **CHAPTER 2** – Hardware Installations

**Note:** All memory components and DIMM used with the SYS7360V3EA PCI CPU card must comply with the PC SDRAM Specification. These include: the PC SDRAM Specification \*memory component specific), the PC Un-buffered DIMM Specification, and the PC Serial Presence Detect Specification.

# 2.3 Serial Port connector: CN34 (COM1~COM4)

COM1~COM4 (CN34) is a 40-pins box-header; cable with D-sub connector . The following table shows the pin assignments of these connectors.

\*\* 4 serial ports on board supports with-out ISA bridge(  $\mathrm{PC}/\mathrm{104})$  model only

### The CN34 pin assignment:

| CN34      | PIN | PIN | PIN | PIN | RS-232 |
|-----------|-----|-----|-----|-----|--------|
|           | 1   | 11  | 21  | 31  | DCD    |
| 1 2       | 2   | 12  | 22  | 32  | DSR    |
|           | 3   | 13  | 23  | 33  | SIN    |
|           | 4   | 14  | 24  | 34  | RTS    |
|           | 5   | 15  | 25  | 35  | SOUT   |
|           | 6   | 16  | 26  | 36  | CTS    |
|           | 7   | 17  | 27  | 37  | DTR    |
| 39 8 8 40 | 8   | 18  | 28  | 38  | RIN    |
|           | 9   | 19  | 29  | 39  | GND    |
|           | 10  | 20  | 30  | 40  | N.C    |

|         |      | JP15 JP16                                                                                                    |
|---------|------|----------------------------------------------------------------------------------------------------|
|         | СОМ1 |                                                                                                    |
|         | COM2 | JP19 JP17                                                                                                    |
| Ring-in | СОМЗ | JP23 JP20                                                                                                    |
|         | COM4 | JP24 JP21                                                                                                    |
|         | СОМІ | JP15 JP16                                                                                                    |
| +5V     | СОМ2 | JP19 JP17                                                                                                    |
|         | СОМЗ | JP23 JP20<br>JP23 JP20<br>JP23 JP20<br>JP23 JP20<br>JP23 JP20<br>JP23 JP20<br>JP23 JP20<br>JP20 JP20<br>JP20 JP20<br>JP20 JP20<br>JP20 JP20<br>JP20 JP20<br>JP20 JP20<br>JP20 JP20 JP20<br>JP20 JP20 JP20 JP20<br>JP20 JP20 JP20 JP20 JP20<br>JP20 JP20 JP20 JP20 JP20 JP20 JP20 JP20 |
|         | СОМ4 | JP24 JP21                                                                                                    |
|         | СОМІ | JP15 JP16<br>JP15 JP16<br>JP15 JP16<br>JP15 JP16<br>JP15 JP16                                                                                                    |
| +12V    | СОМ2 | JP19 JP17                                                                                                    |
|         | СОМЗ |                                                                                                    |
|         | СОМ4 | JP24 JP21                                                                                                    |

#### Pin 8,18,28.38 ring-in signal & power option

#### RS422/485 assigned for COM2 connector only

|            | PIN | RS-232 | RS422 | RS485 |
|------------|-----|--------|-------|-------|
|            | 1   | DCD    | TX-   | TX-   |
| COM2 D-SUB | 2   | RXD    | TX+   | TX+   |
|            | 3   | TSD    | RX+   | RX+   |
| 123(5      | 4   | DTR    | RX-   | RX-   |
| 000000     | 5   | GND    | GND   | GND   |
| 6789       | 6   | DST    | RTS-  | N.C   |
|            | 7   | RTS    | RTS+  | N.C   |
|            | 8   | CTS    | CTS+  | N.C   |
|            | 9   | RI     | CTS-  | N.C   |
|            | 10  | N.C    | N.C   | N.C   |

Note:

- For RS-485, TX+(pin 2) and RX+ (pin 3) must jumper together inside the D type connector.
- *TX- (pin 1) and RX- (pin 4) is the same.*

### 2.3.1 RS-422 / RS-485 specifications

- Transmission system: Asynchronous, half-/full-duplex serial transmission conforming to RS-422/RS-485
- Baud rate: 19200 to 50bpx (programmable)
- Signal extensible distance: 1.2km Max.

*Note:* The mouse and keyboard can be plugged into either PS/2 connector. Power to should be turned off before a keyboard or mouse is connected or disconnected.

The keyboard controller contains code which provides the traditional keyboard and mouse control functions, and also supports Power On/Reset password protection. A Power On/Reset password can be specified in the BIOS Setup program.

The keyboard controller also supports the hot-key sequence <Ctrl><Alt><Del>, software reset. This key sequence resets the computer's software by jumping to the beginning of the BIOS code and running the Power On Self Test (POST).

## 2.4 TV\_OUT :CN26

The Video port function by RCA Video or S/SPDIF The pin assignments are as follows

| CN26 |   | Function |
|------|---|----------|
| 2    | 1 | TV_OUT   |
|      | 2 | TV_GND   |

# 2.5 VGA Connector: CN2

It is a VGA CRT connector (DB-15). The pin assignments are as follows:

|     | PIN No. | Function | PIN No. | Function |
|-----|---------|----------|---------|----------|
| CN2 | 1       | RED      | 9       | N.C      |
|     | 2       | GREEN    | 10      | GND      |
|     | 3       | BLUE     | 11      | D-DATE   |
|     | 4       | N.C      | 12      | N.C      |
|     | 5       | GND      | 13      | H-SYNC   |
|     | 6       | GND      | 14      | V-SYNC   |
|     | 7       | GND      | 15      | D-DCLK   |
|     | 8       | GND      |         |          |

# 2.6 RJ-45 LAN connector: CN4,CN6,CN7

These connectors are for the 10/100Mbps Ethernet capability of the CPU card. The follow table shows the pin assignments of these connectors.

• The category-5 cable is required for transmission at 100Mbps.

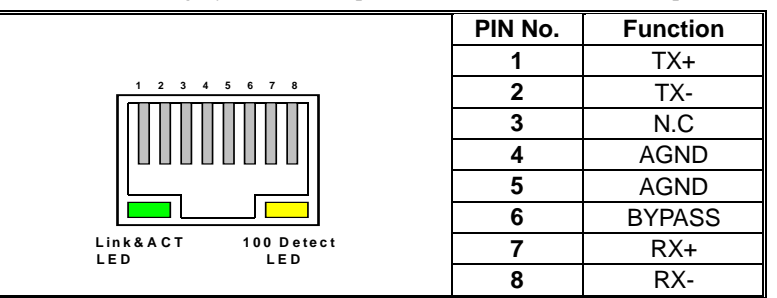

# 2.7 PS/2 Keyboard/Mouse Connector: CN12

The CPU board provides a 6pins box-header connector for attaching the PS/2<sup>®</sup> mouse or keyboard. The Connector pin definition is shown below:

|   | PIN No. | Function |
|---|---------|----------|
|   | 1       | +5VSB    |
| 0 | 2       | MS Clock |
|   | 3       | MS Data  |
|   | 4       | KB Clock |
| 6 | 5       | KB Data  |
|   | 6       | GND      |

When used with an ATX-compliant power supply that supports remote power on/off, the CPU card can turn off the system power through software control.

To enable soft-off control in software, advanced power management must be enabled in the Setup program and in the operation system. When the system BIOS receives the correct APM command from the operating system, the

BIOS turns off power to the computer.

With soft-off enabled, if power to the computer is interrupted by a power outage or a disconnected power cord, when power resumes, the computer returns to the power state it was in before power was interrupted (on or off).

# 2.8 USB Connector: CN32,CN33.CN5

The Universal Serial Bus (USB) that allows plug and play computer peripherals such as legacy keyboard, PS/2 mouse, scanner, printer, modem/ISDN, and floppy disk drive to be automatically detected when they are attached physically without having to install drivers or reboot.

The USB connectors allow any of several USB devices to be attached to the computer. Typically, the device driver for USB devices is managed by the operating system. However, because keyboard and mouse support may be needed in the Setup program before the operating system boots, the BIOS support USB keyboards

The CPU card has three USB ports; one USB peripheral can be connected to each port. For more than two USB devices, an external hub can be connected to either port. The two USB ports are implemented with stacked back panel connectors. The CPU card fully supports the universal host controller interface (UHCI) v1.1 compatible and uses enhanced host controller interface (EHCI) v1.0 compatible software drivers and USBv2.0.

USB features includes:

- Self-identifying peripherals that can be plugged in while the computer is running
- Automatic mapping of function to driver and configuration
- Support for synchronous and asynchronous transfer types over the same set of wires
- Support three root hubs and six function ports.

### **CHAPTER 2** – Hardware Installations

- Guaranteed bandwidth and low latencies appropriate for telephony, audio and other applications
- Error-handling and fault-recovery mechanisms built into the protocol

**Note:** Computer systems that have an unshielded cable attached to a USB port may not meet FCC Class A requirements, even if no device or a low-speed USB device is attached to the cable. Use shielded cable that meets the requirements for full-speed devices.

|   |         | CN5      |         | CN33     |
|---|---------|----------|---------|----------|
|   | Fin No. | Function | FIN NO. | Function |
|   | 1       | 5VSB     | 1       | 5VSB     |
| 6 | 2       | USBD2-   | 2       | USBD4-   |
|   | 3       | USBD2+   | 3       | USBD4+   |
|   | 4       | USBD3-   | 4       | USBD5-   |
|   | 5       | USBD3+   | 5       | USBD5+   |
|   | 6       | GND      | 6       | GND      |

|     |         | CN32     |         | CN32     |
|-----|---------|----------|---------|----------|
|     | PIN NO. | Function | PIN NO. | Function |
| 5 8 | 1       | 5VSB     | 5       | 5VSB     |
|     | 2       | USBD0-   | 6       | USBD1-   |
|     | 3       | USBD0+   | 7       | USBD1+   |
|     | 4       | GND -    | 8       | GND -    |

# 2.9 Parallel Port Connector: CN15

The parallel port bracket can used to add an additional parallel port for additional parallel devices. There are four options for parallel port operation:

- Compatible (Standard mode)
- Bi-Directional (PS/2 compatible)
- Bi-Directional EPP. A driver from the peripheral manufacturer is required for operation.
- Bi-Directional High-speed ECP

|      | CN4 | F  | PIN<br>No. | Function | PIN<br>No. | Function |
|------|-----|----|------------|----------|------------|----------|
| CN15 |     | 1  | STROBE     | 2        | ALF        |          |
| 1    |     | 2  | 3          | PD0      | 4          | ERROR    |
|      | 00  |    | 5          | PD1      | 6          | INIT     |
|      | 00  |    | 7          | PD2      | 8          | SLCT IN  |
|      |     |    | 9          | PD3      | 10         | GND      |
|      | 00  |    | 11         | PD4      | 12         | GND      |
|      | 00  |    | 13         | PD5      | 14         | GND      |
|      |     |    | 15         | PD6      | 16         | GND      |
|      | 00  |    | 17         | PD7      | 18         | GND      |
|      | 00  |    | 19         | ACK      | 20         | GND      |
| 25   |     | 26 | 21         | BUSY     | 22         | GND      |
| 20   | ĽŬ  | 20 | 23         | PE       | 24         | GND      |
|      |     |    | 25         | SLCT     | 26         | N.C      |

# 2.10 Floppy Disk Connector: CN14

The floppy interface can be configured for the following floppy drive capacities and sizes:

- 360 KB, 5.25-inch
- 1.2 MB, 5.25-inch
- 720 KB, 3.5-inch
- 1.44 MB, 3.5-inch
- 2.88 MB, 3.5-inch

This connector supports the provided floppy drive ribbon cable. After connecting the single and to the board, connect the two plugs on the other end to the floppy drives.

|       | PIN No. | Function | PIN No. | Function |
|-------|---------|----------|---------|----------|
| CN14  | 1       | GND      | 2       | RWC      |
|       | 3       | GND      | 4       | N.C      |
|       | 5       | GND      | 6       | N.C      |
|       | 7       | GND      | 8       | INDEX    |
| 0 0   | 9       | GND      | 10      | DS0      |
| 00    | 11      | GND      | 12      | DS1      |
|       | 13      | GND      | 14      | DS2      |
| 000   | 15      | GND      | 16      | MOT ON   |
| 00    | 17      | GND      | 18      | DIR      |
| 00    | 19      | GND      | 20      | STEP     |
|       | 21      | GND      | 22      | WD       |
| 00    | 23      | GND      | 24      | WG       |
| 00    | 25      | GND      | 26      | TRCK 0   |
| 0 0   | 27      | GND      | 28      | WP       |
|       | 29      | GND      | 30      | RD       |
|       | 31      | GND      | 32      | SIDE 1   |
| 33 34 | 33      | GND      | 34      | DSK CHG  |

# 2.11 LCD Connector: CN19

CN10 is a 40-pin connector (Panel link) for flat panel LCD display. The following shows the pin assignment of this connector.

|         | 0000000000 | 000000000 |          |  |  |
|---------|------------|-----------|----------|--|--|
| L L     |            |           |          |  |  |
|         | 2 40       |           |          |  |  |
| PIN NO. | Function   | PIN NO.   | Function |  |  |
| 1       | DP20       | 2         | GND      |  |  |
| 3       | DP16       | 4         | VCC      |  |  |
| 5       | DP21       | 6         | DP0      |  |  |
| 7       | DP17       | 8         | DP8      |  |  |
| 9       | DP22       | 10        | DP1      |  |  |
| 11      | DP18       | 12        | DP9      |  |  |
| 13      | DP23       | 14        | DP2      |  |  |
| 15      | DP19       | 16        | DP10     |  |  |
| 17      | VCC        | 18        | DP3      |  |  |
| 19      | FLM        | 20        | DP11     |  |  |
| 21      | MX         | 22        | DP4      |  |  |
| 23      | LP         | 24        | DP12     |  |  |
| 25      | GND        | 26        | DP5      |  |  |
| 27      | SHFCLK     | 28        | DP13     |  |  |
| 29      | 3.3V       | 30        | DP6      |  |  |
| 31      | 3.3V       | 32        | DP14     |  |  |
| 33      | ENABLK     | 34        | DP7      |  |  |
| 35      | LCDVDD     | 36        | DP15     |  |  |
| 37      | ENVEE      | 38        | +12V     |  |  |
| 39      | GND        | 40        | +12V     |  |  |

# 2.12 External Battery Connector: CN1

It is a 2 Pin connector used for external battery. An external battery power for used of real-time clock and CMOS memory.

| CN11 | PIN<br>No. | Function                 |
|------|------------|--------------------------|
|      | 1          | GND                      |
|      | 2          | External<br>battery (3V) |

# 2.13 Audio Signal connector: CN23

|   | CN23 |    | PIN No. | Function  | PIN No. | Function  |
|---|------|----|---------|-----------|---------|-----------|
| 1 |      | 2  | 1       | LINE-OUT  | 2       | LINE-OUT  |
|   | 00   |    |         | -R        | 2       | -L        |
|   | 00   |    | 3       | GND       | 4       | GND       |
|   |      |    | 5       | NC        | 6       | MICIN     |
| 9 |      | 10 | 7       | GND       | 8       | GND       |
|   |      |    | 9       | LINE-IN-R | 10      | LINE-IN-L |

# 2.14 CD Audio connector: CN24

This connector is used to connect CD Audio cable from CD-ROM or

DVD drive to onboard sound.

|      | PIN No. | Function |
|------|---------|----------|
| CN24 | 1       | Audio-L  |
|      | 2       | GND      |
| 1234 | 3       | GND      |
|      | 4       | Audio-R  |

# 2.15 Primary /Seconadry IDE port Connector: CN22 (2x40 2.54mm Box Header)/ CN11(2x22 2.0mm Box Header)

The CPU card SYS7360V3EA has two independent bus-mastering PCI IDE interfaces. Transfer rate up to 133MB/sec to cover PIO mode 4, multi-word DMA mode 2 drivers, and UltraDMA133 interface, and increased reliability using Ultra DMA-133/100/66 transfer protocols. The BIOS supports logical block addressing (LBA) and extended cylinder head sector (ECHS) translation modes. The BIOS automatically detects the IDE device transfer rate and translation mode.

Programmed I/O operations usually require a substantial amount of processor bandwidth. However, in multitasking operating systems, the bandwidth freed by bus mastering IDE can be devoted to other tasks while disk transfers are occurring.

These connectors support the provided IDE hard disk ribbon cable. After connecting the single end to the board, connect the two plugs at the other end to your hard disk(s). If you install two hard disks, you must configure the second drive to Slave mode by setting its jumper accordingly. Please refer to your hard disk documentation for the jumper setting. **CHAPTER 2** – Hardware Installations

|                                                                                                    | PIN No.                                                                                                    | Function                                                                                                    | PIN No.                                                                                                    | Function                                                                                                    |
|----------------------------------------------------------------------------------------------------|----------------------------------------------------------------------------------------------------|----------------------------------------------------------------------------------------------------|----------------------------------------------------------------------------------------------------|----------------------------------------------------------------------------------------------------|
| CN22                                                                                                    | 1                                                                                                    | RESET                                                                                                    | 2                                                                                                    | GND                                                                                                    |
|                                                                                                    | 3                                                                                                    | D7                                                                                                    | 4                                                                                                    | D8                                                                                                    |
| 1 0 2                                                                                                    | 5                                                                                                    | D6                                                                                                    | 6                                                                                                    | D9                                                                                                    |
|                                                                                                    | 7                                                                                                    | D5                                                                                                    | 8                                                                                                    | D10                                                                                                    |
| 00                                                                                                    | 9                                                                                                    | D4                                                                                                    | 10                                                                                                    | D11                                                                                                    |
| 00                                                                                                    | 11                                                                                                    | D3                                                                                                    | 12                                                                                                    | D12                                                                                                    |
| 00                                                                                                    | 13                                                                                                    | D2                                                                                                    | 14                                                                                                    | D13                                                                                                    |
|                                                                                                    | 15                                                                                                    | D1                                                                                                    | 16                                                                                                    | D14                                                                                                    |
| 00                                                                                                    | 17                                                                                                    | D0                                                                                                    | 18                                                                                                    | D15                                                                                                    |
| 00                                                                                                    | 19                                                                                                    | GND                                                                                                    | 20                                                                                                    | N.C                                                                                                    |
| 00                                                                                                    | 21                                                                                                    | DREQ                                                                                                    | 22                                                                                                    | GND                                                                                                    |
|                                                                                                    | 23                                                                                                    | IOW                                                                                                    | 24                                                                                                    | GND                                                                                                    |
| 00                                                                                                    | 25                                                                                                    | IOR                                                                                                    | 26                                                                                                    | GND                                                                                                    |
| 0 0                                                                                                    | 27                                                                                                    |                                                                                                    | 28                                                                                                    | ALE                                                                                                    |
| 00                                                                                                    | 29                                                                                                    | DACK                                                                                                    | 30                                                                                                    | GND                                                                                                    |
| 0 0                                                                                                    | 31                                                                                                    | IRO                                                                                                    | 32                                                                                                    | 100.516                                                                                                    |
|                                                                                                    | 33                                                                                                    | Δ1                                                                                                    | 34                                                                                                    | PDIAG                                                                                                    |
| 39 0 0 40                                                                                                    | 35                                                                                                    | <u> </u>                                                                                                    | 36                                                                                                    | 1 DIAG                                                                                                    |
|                                                                                                    | 37                                                                                                    |                                                                                                    | 38                                                                                                    | CS1                                                                                                    |
|                                                                                                    | 30                                                                                                    |                                                                                                    | 40                                                                                                    | GND                                                                                                    |
|                                                                                                    |                                                                                                    |                                                                                                    |                                                                                                    |                                                                                                    |
|                                                                                                    |                                                                                                    | Function                                                                                                    |                                                                                                    | Lunction                                                                                                    |
| CN11                                                                                                    | PIN NO.                                                                                                    | Function                                                                                                    | PIN NO.                                                                                                    | GND                                                                                                    |
| CN11                                                                                                    | 1<br>3                                                                                                    | Function<br>RESET<br>D7                                                                                                    | 2<br>4                                                                                                    | GND<br>D8                                                                                                    |
| CN11<br>1 0 2                                                                                                    | PIN NO.<br>1<br>3<br>5                                                                                                    | Function<br>RESET<br>D7<br>D6                                                                                                    | PIN NO.<br>2<br>4<br>6                                                                                                    | GND<br>D8<br>D9                                                                                                    |
| CN11<br>1 0 2                                                                                                    | 1<br>3<br>5<br>7                                                                                                    | Function<br>RESET<br>D7<br>D6<br>D5                                                                                                    | PIN NO.<br>2<br>4<br>6<br>8                                                                                                    | GND<br>D8<br>D9<br>D10                                                                                                    |
| CN11<br>1 0 2<br>0 0 0<br>0 0 0                                                                                                    | PIN NO.<br>1<br>3<br>5<br>7<br>9                                                                                                    | Function<br>RESET<br>D7<br>D6<br>D5<br>D4                                                                                                    | PIN No.<br>2<br>4<br>6<br>8<br>10                                                                                                    | GND<br>D8<br>D9<br>D10<br>D11                                                                                                    |
| CN11<br>1 0 2<br>000<br>000<br>000                                                                                                    | PIN NO.<br>1<br>3<br>5<br>7<br>9<br>11                                                                                                    | Function<br>RESET<br>D7<br>D6<br>D5<br>D5<br>D4<br>D3                                                                                                    | PIN No.           2           4           6           8           10           12                                                                                                    | Function           GND           D8           D9           D10           D11           D12                                                                                                    |
| CN11<br>1 0 2<br>0 0 0<br>0 0<br>0 0<br>0 0                                                                                                    | 1<br>3<br>5<br>7<br>9<br>11<br>13                                                                                                    | Function           RESET           D7           D6           D5           D4           D3           D2                                                                                                    | PIN No.           2           4           6           8           10           12           14                                                                                                    | Function           GND           D8           D9           D10           D11           D12           D13                                                                                                    |
| CN11<br>1 0 2<br>0 0 0<br>0 0<br>0 0<br>0 0<br>0 0<br>0 0                                                                                                    | 1<br>3<br>5<br>7<br>9<br>11<br>13<br>15                                                                                                    | Function           RESET           D7           D6           D5           D4           D3           D2           D1                                                                                                    | PIN No.           2           4           6           8           10           12           14           16                                                                                                    | Function           GND           D8           D9           D10           D11           D12           D13           D14                                                                                                    |
| CN11<br>1 0 2<br>0000000000000000000000000000000                                                                                                    | PIN NO.           1           3           5           7           9           11           13           15           17                                                                                                    | Function           RESET           D7           D6           D5           D4           D3           D2           D1           D0                                                                                                    | PIN No.           2           4           6           8           10           12           14           16           18                                                                                                    | Function           GND           D8           D9           D10           D11           D12           D13           D14           D15                                                                                                    |
| CN11<br>1 0 2<br>0 0 0<br>0 0<br>0 0<br>0 0<br>0 0<br>0 0<br>0 0<br>0 0<br>0                                                                                                    | PIN No.           1           3           5           7           9           11           13           15           17           19                                                                                                    | Function           RESET           D7           D6           D5           D4           D3           D2           D1           D0           GND                                                                                                    | PIN No.           2           4           6           8           10           12           14           16           18           20                                                                                                    | Function           GND           D8           D9           D10           D11           D12           D13           D14           D15           N.C                                                                                                    |
| CN11<br>1 0 2<br>0 0 0<br>0 0<br>0 0<br>0 0<br>0 0<br>0 0<br>0 0<br>0 0<br>0                                                                                                    | PIN No.           1           3           5           7           9           11           13           15           17           19           21                                                                                                    | Function           RESET           D7           D6           D5           D4           D3           D2           D1           D0           GND           DREQ                                                                                                    | PIN No.           2           4           6           8           10           12           14           16           18           20           22                                                                                                    | Function           GND           D8           D9           D10           D11           D12           D13           D14           D15           N.C           GND           OND                                                                                                    |
| CN11<br>1 0 2<br>0 0 0<br>0 0<br>0 0<br>0 0<br>0 0<br>0 0<br>0 0<br>0 0<br>0                                                                                                    | PIN No.           1           3           5           7           9           11           13           15           17           19           21           23                                                                                                    | Function           RESET           D7           D6           D5           D4           D3           D2           D1           D0           GND           DREQ           IOW                                                                                                    | PIN No.           2           4           6           8           10           12           14           16           18           20           22           24           20                                                                                            | Function           GND           D8           D9           D10           D11           D12           D13           D14           D15           N.C           GND           GND           GND                                                                                                    |
| CN11<br>1 0 0<br>0 0<br>0 0<br>0 0<br>0 0<br>0 0<br>0 0                                                                                                    | PIN No.           1           3           5           7           9           11           13           15           17           19           21           23           25                                                                                                    | Function           RESET           D7           D6           D5           D4           D3           D2           D1           D0           GND           DREQ           IOW           IOR                                                                                                    | PIN No.           2           4           6           8           10           12           14           16           18           20           22           24           26                                                                                            | Function           GND           D8           D9           D10           D11           D12           D13           D14           D15           N.C           GND           GND           GND                                                                                                    |
| CN11<br>1 0 2<br>0 0 0<br>0 0 0 0<br>0 0 0<br>0 0 0<br>0 0 0<br>0 0 0<br>0 0 0<br>0 0 0<br>0 0 0<br>0 0 0<br>0 0 0<br>0 0 0<br>0 0 0<br>0 0 0<br>0 0 0<br>0 0 0 0<br>0 0 0 0<br>0 0 0 0<br>0 0 0 0<br>0 0 0 0<br>0 0 0 0<br>0 0 0 0<br>0 0 0 0<br>0 0 0 0<br>0 0 0 0<br>0 0 0 0<br>0 0 0 0 | PIN No.           1           3           5           7           9           11           13           15           17           19           21           23           25           27           29                                                                               | Function<br>RESET<br>D7<br>D6<br>D5<br>D4<br>D3<br>D2<br>D1<br>D0<br>GND<br>DREQ<br>IOW<br>IOR<br>IOR<br>IOR<br>V                                                                                                    | PIN No.           2           4           6           8           10           12           14           16           18           20           22           24           26           28           30                                                                  | Function           GND           D8           D9           D10           D11           D12           D13           D14           D15           N.C           GND           GND           GND           GND           GND                                                                                                    |
| CN11<br>1 0 2<br>0 0 0<br>0 0 0 0<br>0 0 0<br>0 0 0<br>0 0 0<br>0 0 0<br>0 0 0<br>0 0 0<br>0 0 0 0<br>0 0 0 0<br>0 0 0 0<br>0 0 0 0<br>0 0 0 0<br>0 0 0 0<br>0 0 0 0<br>0 0 0 0<br>0 0 0 0                                                                                                 | PIN No.           1           3           5           7           9           11           13           15           17           19           21           23           25           27           29           31                                                                  | Function<br>RESET<br>D7<br>D6<br>D5<br>D4<br>D3<br>D2<br>D1<br>D0<br>GND<br>DREQ<br>IOW<br>IOR<br>IOR<br>IORDY<br>DACK<br>IRO                                                                                                    | PIN NO.<br>2<br>4<br>6<br>8<br>10<br>12<br>14<br>16<br>18<br>20<br>22<br>24<br>26<br>28<br>30<br>32                                                                                                    | Function           GND           D8           D9           D10           D11           D12           D13           D14           D15           N.C           GND           GND           GND           GND           GND           GND           GND           GND           GND           ALE           GND           IOCS16 |
| CN11<br>1 0 0<br>0 0<br>0 0<br>0 0<br>0 0<br>0 0<br>0 0                                                                                                    | PIN No.           1           3           5           7           9           11           13           15           17           19           21           23           25           27           29           31           33                                                     | Function<br>RESET<br>D7<br>D6<br>D5<br>D4<br>D3<br>D2<br>D1<br>D0<br>GND<br>DREQ<br>IOW<br>IOR<br>IOR<br>IORDY<br>DACK<br>IRQ<br>A1                                                                                                    | PIN NO.           2           4           6           8           10           12           14           16           18           20           22           24           26           28           30           32           34                                        | Function         GND         D8         D9         D10         D11         D12         D13         D14         D15         N.C         GND         GND         GND         GND         GND         ALE         GND         IOCS16         PDIAG                                                                               |
| CN11<br>1 0 2<br>0 0 0<br>0 0 0 0<br>0 0 0<br>0 0 0 0<br>0 0 0 0<br>0 0 0 0<br>0 0 0 0<br>0 0 0 0<br>0 0 0 0<br>0 0 0 0<br>0 0 0 0<br>0 0 0 0<br>0 0 0 0<br>0 0 0 0                                                                                                    | PIN No.           1           3           5           7           9           11           13           15           17           19           21           23           25           27           29           31           33           35                                        | Function<br>RESET<br>D7<br>D6<br>D5<br>D4<br>D3<br>D2<br>D1<br>D0<br>GND<br>GND<br>GND<br>IOR<br>IOR<br>IOR<br>IOR<br>IOR<br>IOR<br>IOR<br>IOR<br>A1<br>A0                                                                                                    | PIN NO.           2           4           6           8           10           12           14           16           18           20           22           24           26           28           30           32           34           36                           | FunctionGNDD8D9D10D11D12D13D14D15N.CGNDGNDGNDGNDALEGNDIOCS16PDIAGA2                                                                                                    |
| CN11<br>1 0 2<br>0 0 0<br>0 0 0 0<br>0 0 0<br>0 0 0 0<br>0 0 0 0<br>0 0 0 0<br>0 0 0 0<br>0 0 0 0<br>0 0 0 0<br>0 0 0 0<br>0 0 0 0<br>0 0 0 0<br>0 0 0 0<br>0 0 0 0<br>0 0 0 0                                                                                                    | PIN No.           1           3           5           7           9           11           13           15           17           19           21           23           25           27           29           31           33           35           37                           | Function           RESET           D7           D6           D5           D4           D3           D2           D1           D0           GND           DREQ           IOW           IOR           IORDY           DACK           IRQ           A1           A0           CS0                  | PIN NO.           2           4           6           8           10           12           14           16           18           20           22           24           26           28           30           32           34           36           38              | Function           GND           D8           D9           D10           D11           D12           D13           D14           D15           N.C           GND           GND           GND           GND           ALE           GND           IOCS16           PDIAG           A2           CS1                            |
| CN11<br>1 0 2<br>0 0 0<br>0 0 0 0<br>0 0 0<br>0 0 0 0<br>0 0 0 0<br>0 0 0 0<br>0 0 0 0<br>0 0 0 0<br>0 0 0 0<br>0 0 0 0<br>0 0 0 0<br>0 0 0 0<br>0 0 0 0<br>0 0 0 0<br>0 0 0 0                                                                                                    | PIN No.           1           3           5           7           9           11           13           15           17           19           21           23           25           27           29           31           33           35           37           39              | Function           RESET           D7           D6           D5           D4           D3           D2           D1           D0           GND           DREQ           IOW           IOR           IORDY           DACK           IRQ           A1           A0           CS0           HD ACT | PIN NO.           2           4           6           8           10           12           14           16           18           20           22           24           26           28           30           32           34           36           38           40 | Function           GND           D8           D9           D10           D11           D12           D13           D14           D15           N.C           GND           GND           GND           ALE           GND           IOCS16           PDIAG           A2           CS1           GND                            |
| CN11<br>1 0 2<br>0 0 0<br>0 0 0 0<br>0 0 0<br>0 0 0<br>0 0 0<br>0 0 0<br>0 0 0<br>0 0 0<br>0 0 0<br>0 0 0<br>0 0 0<br>0 0 0<br>0 0 0<br>0 0 0<br>0 0 0<br>0 0 0<br>0 0 0<br>0 0 0<br>0 0 0<br>0 0 0<br>0 0 0<br>0 0 0<br>0 0 0<br>0 0 0<br>0 0 0<br>0 0 0 0<br>0 0 0 0<br>0 0 0 0<br>0 0 0 0<br>0 0 0 0<br>0 0 0 0<br>0 0 0 0<br>0 0 0 0<br>0 0 0 0<br>0 0 0 0<br>0 0 0 0<br>0 0 0 0                                                                                                    | PIN No.           1           3           5           7           9           11           13           15           17           19           21           23           25           27           29           31           33           35           37           39           41 | Function<br>RESET<br>D7<br>D6<br>D5<br>D4<br>D3<br>D2<br>D1<br>D0<br>GND<br>DREQ<br>IOW<br>IOR<br>IOR<br>IOR<br>IOR<br>IOR<br>VCC                                                                                                    | PIN NO.         2         4         6         8         10         12         14         16         18         20         22         24         26         28         30         32         34         36         38         40         42                              | Function           GND           D8           D9           D10           D11           D12           D13           D14           D15           N.C           GND           GND           GND           ALE           GND           IOCS16           PDIAG           A2           CS1           GND           VCC              |

# 2.16 Front Panel Connector: CN21

This header can be connected to a front panel power switch. The front panel connector includes headers for these I/O connections: Power / Suspend LED

This header can be connected to an LED that will light when the computer is powered on and LED flash when OS into standby mode. *HDD LED* 

This header can be connected to an LED to provide a visual indicator that data is being read from or written to an IDE hard drive. For the LED to function properly, the LED drive must be connected to the onboard IDE controller.

## Speaker

A external speaker can be installed on the SYS7360V3EA as a manufacturing option. The external speaker enabled by connect 4 pin hosing connector to external speaker on pins 9, 11, 13, 15 of the front panel connector. The onboard speaker can be removed by mounting optional, and an off board speaker can be connected in its place. The speaker (onboard or off board) provides error beep code information during the POST in the event that the computer cannot use the video interface.

|                          | PIN No.       | Sign name | PIN No | . Sign name |
|--------------------------|---------------|-----------|--------|-------------|
| CN21                     | 1             | Power BT  | 2      | VCC         |
| 1 0 2                    | 3             | GND       | 4      | IDE ACT     |
| $3 \circ \circ 4$        | 5             | RESET     | 6      | NC          |
| 7 0 8                    | 7             | GND       | 8      | VCC         |
| 9 0 0 10                 | 9             | VCC       | 10     | VCC         |
| $11 0 0 12 \\ 13 0 0 14$ | 11            | GND       | 12     | For GPO0    |
| 15 16                    | 13            | GND       | 14     | NC          |
|                          | 15            | BUZZER    | 16     | NC          |
| Speaker                  | 9, 11, 13, 15 | Power Bu  | tton   | 1, 3        |
| Reset Button             | 5, 7          | HDD LED   |        | 2, 4        |
| Power LED                | 10, 12        |           |        |             |

### CHAPTER 2 -Hardware Installations

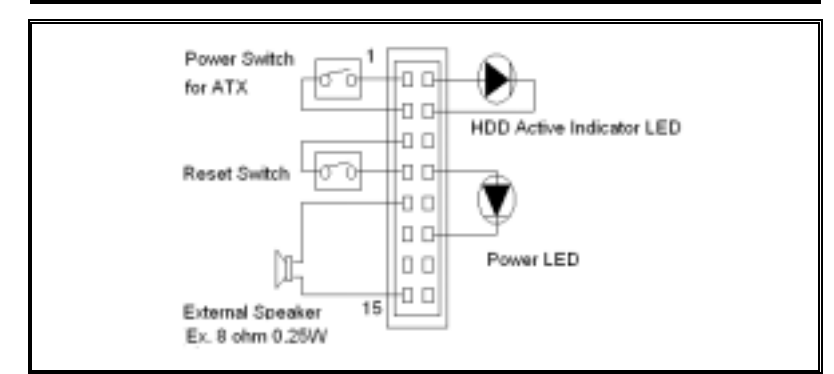

## 2.17 External ATX control Power Connector: CN22

| CN22       | PIN No. | Function            | Housing:    |
|------------|---------|---------------------|-------------|
|            | 3       | 5V SBY              | XHP-3 (JST) |
| 3 O<br>2 O | 2       | PS-ON (soft ON/OFF) |             |
| 1          | 1       | GND                 |             |

# 2.18 Compact Flash Connector: CN9

The CPU card SYS7360V3EA provides a Compact lash interfaces. This interface is a very small removable mass storage device. It provides compatibility plus True IDE functionality compatible with ATA/ATA-4.

| CHAPTER 2 | 2 –Hardware | Installations |
|-----------|-------------|---------------|
|-----------|-------------|---------------|

|    |     |    | PIN<br>No. | Function | PIN<br>No. | Function |
|----|-----|----|------------|----------|------------|----------|
|    | CN9 |    | 1          | GND      | 2          | D3       |
|    |     | 1  | 3          | D4       | 4          | D5       |
| 1  |     | 2  | 5          | D6       | 6          | D7       |
|    | 00  |    | 7          | CS0      | 8          | A102     |
|    |     |    | 9          | ATASEL#  | 10         | A092     |
|    | 00  |    | 11         | A082     | 12         | A072     |
|    | 00  |    | 13         | VCC      | 14         | A062     |
|    | 00  |    | 15         | A052     | 16         | A042     |
|    |     |    | 17         | A032     | 18         | A02      |
|    | 00  |    | 19         | A01      | 20         | A00      |
|    | 00  |    | 21         | D0       | 22         | D1       |
|    | 00  |    | 23         | D2       | 24         | IOCS16   |
|    |     |    | 25         | CD2#     | 26         | CD1#     |
|    | 00  |    | 27         | D111     | 28         | D121     |
|    | 00  |    | 29         | D131     | 30         | D141     |
|    | 00  |    | 31         | D151     | 32         | CS11     |
|    |     |    | 33         | VS1#     | 34         | IOR      |
|    | 00  |    | 35         | IOW      | 36         | WE3#     |
|    | 00  |    | 37         | INTQ     | 38         | VCC      |
|    | 00  |    | 39         | CSEL#    | 40         | VS2      |
|    |     |    | 41         | RESET    | 42         | IORDY    |
| 40 | 00  | 50 | 43         | INPACK   | 44         | REG3#    |
| 49 |     | 50 | 45         | DASP#    | 46         | PDIAG    |
|    |     |    | 47         | D081     | 48         | D091     |
|    |     |    | 49         | D101     | 50         | GND      |

# 2.19 System FAN Connector: FAN2

FAN2 is a 3-pins box-header for the system cooling fan power connector. The fan must be a 12V fan. Pin 3 is for Fan speed sensor input. Pin 2 is for +12V power supply.

|               | PIN No. | Function  | Connector type for Cable                          |
|---------------|---------|-----------|---------------------------------------------------|
| 1 <b>FAN2</b> | 1       | GND       |                                                   |
| 2 0           | 2 +     | +12V      | Housing: 5102-03 (molex)<br>Contact: 5103 (molex) |
| Ľ]            | 3       | FAN sense |                                                   |

# CN27 GPIO PORT 2X5 2.0mm Pin Header

TTL level bi-directional pin ,internal pull Hi +5V

| CN27                                                  | PIN No. | Sign name | PIN No. | Sign name |
|-------------------------------------------------------|---------|-----------|---------|-----------|
| 1 0 2                                                 | 1       | DI-0      | 2       | DO-0      |
| $\begin{array}{c ccccccccccccccccccccccccccccccccccc$ | 3       | DI-1      | 4       | DO-1      |
| 7 0 0 8<br>9 0 0 10                                   | 5       | DI-2      | 6       | DO-2      |
|                                                       | 7       | DI-3      | 8       | DO-3      |
|                                                       | 9       | GND       | 10      | GND       |

Smbus ID = 30h Smbus Port = 5000h

GPI24 connect GPO12 GPI23 connect GPO13 GPI11 connect GPO14 GPI10 connect GPO15

Program GPIO Function:

1. Input/Output Configuration Register setting.

2. Polarity Inversion Register setting.

3. Send Output port Data or Check Input port Data.

Program Smbus Write:

- 1. Check Smbus Busy
- 2. Set Smbus Port + 4 = ID (30h)
- 3. Set Smbus Port + 3 = Inedx
- 4. Set Smbus Port + 5 = Write Date
- 5. Set Smbus Port + 2 = Write Command(48h)

Program Smbus Read:

1. Check Smbus Busy

- 2. Set Smbus Port + 4 = ID (31h)
- 3. Set Smbus Port + 3 = Inedx
- 4. Set Smbus Port + 2 = Write Command(48h)
- 5. Get Date = Smbus Port + 5

# **Chapter 3 Jumper Setting**

# 3.1 RS-422/485 Terminator: JP13

| JP13                                           | Terminator         | Function                             |
|------------------------------------------------|--------------------|--------------------------------------|
| JP13<br>1 0 0 2<br>3 0 0 4<br>5 0 0 6<br>7 0 8 | -                  | No terminating resister<br>(Default) |
| JP13<br>1 2<br>3 0 0 4<br>5 0 0 6<br>7 0 0 8   | CTS for RS-422     | terminating resister provided        |
| JP13<br>1 ○ ○ 2<br>3 ● 4<br>5 ○ ○ 6<br>7 ○ ○ 8 | RTS for RS-422     | terminating resister provided        |
| JP13<br>1 0 0 2<br>3 0 0 4<br>5 ■ 6<br>7 0 0 8 | RXD for RS-422/485 | terminating resister provided        |
| JP13<br>1 0 0 2<br>3 0 0 4<br>5 0 0 6<br>7 8   | TXD for RS-422/485 | terminating resister provided        |

# 3.2 RS232/422/485 Selector: JP14/JP18

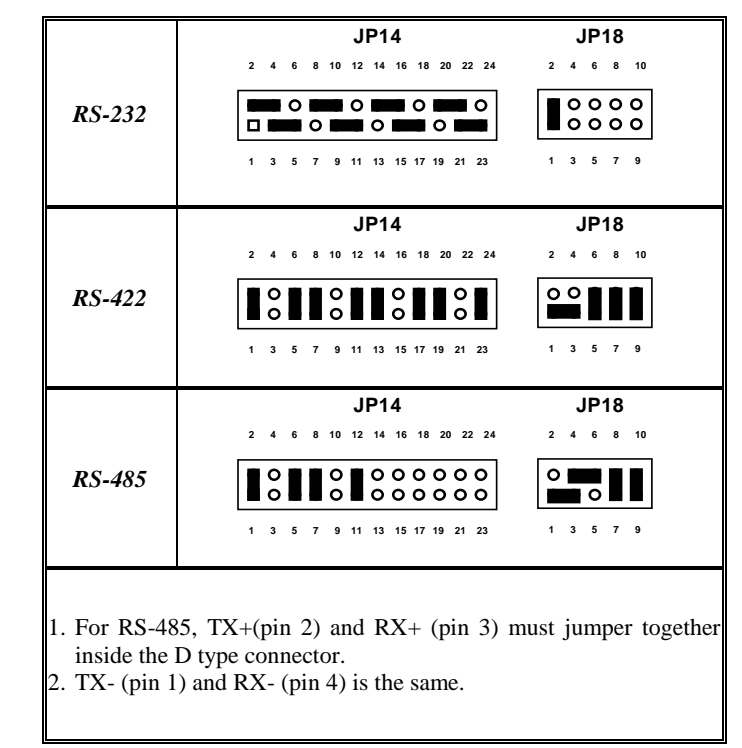

## Transmit date control in half-duplex mode

In half-duplex mode, the transmission buffer must be controlled to prevent transmit data from causing a collision. The SIS-8600-LV uses the RTS signal and bit 1 in the modem control register to control transmit data.

### Modem control register

(Setting I/O address +4H) bit 1: 0 ... RTS High (Disables transmission)

1 ... RTS low (Enables transmission)

### Setting the RS-422/RS-485 receiver disable control jumper

When the RS-422/RS-485 port is used, the RTS signal is used for driver enable control Connecting JP1 Pins 4 and 6 disables the receiver at the same time, preventing the port from receiving output data to an external device.

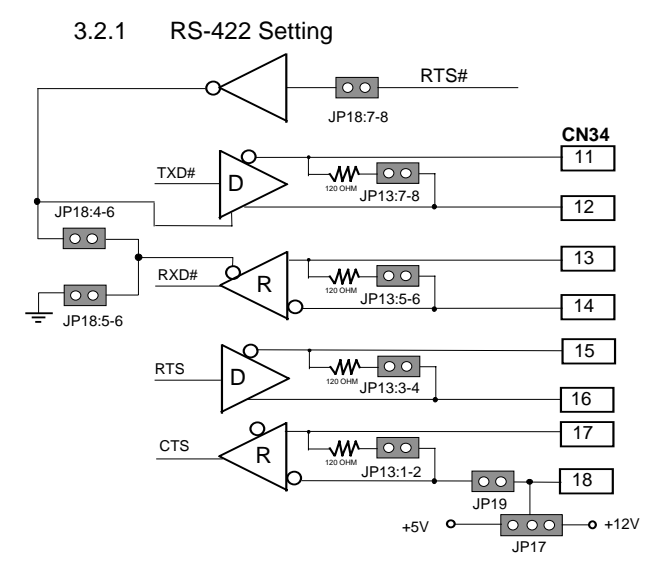

CHAPTER 3 – Jumper Setting

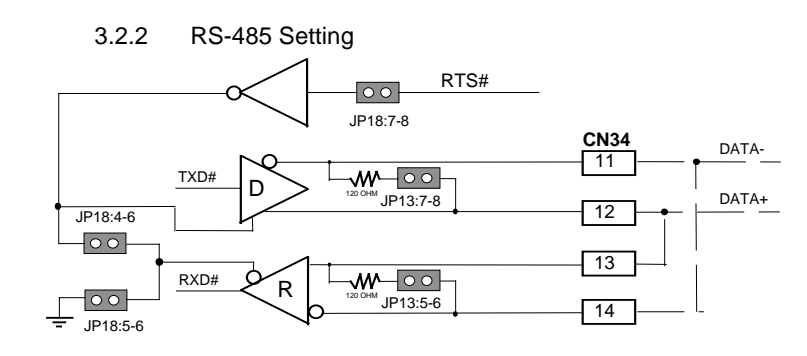

### I/O addresses and instructions

The table below lists I/O addresses for use as COM2.

| I/O address | DLAB | Read/Writ<br>e | Register                     |     |
|-------------|------|----------------|------------------------------|-----|
|             | 0    | W              | Transmitter holding Register | THR |
| 02F8H       | 0    | R              | Receiver buffer Register     | RBR |
|             | 1    | W              | Divisor latch Register (LSB) | DLL |
|             | 1    | W              | Divisor latch Register (MSB) | DLM |
| 02F9H       | 0    | W              | Interrupt enable Register    | IER |
| 02FAH       | Х    | R              | Interrupt ID Register        | IIR |
| 02FBH       | Х    | W              | Line control Register        | LCR |
| 02FCH       | Х    | W              | Modem Control Register       | MCR |
| 02FDH       | Х    | R              | Line status Register         | LSR |
| 02FEH       | Х    | R              | Modem Status Register        | MSR |
| 02FFH       | Х    | R/W            | Scratch Register             | SCR |

# 3.3 ATX/AT Power supply select: JP1, JP22

In case for different type of power supply, the user needs setting up these jumpers for more system stability.

| JP1               | JP22                 | Function |
|-------------------|----------------------|----------|
| JP8<br>0<br>1 2 3 | JP17<br>I 0<br>1 2 3 | ATX      |
| JP8<br>0          | JP17<br>0            | AT       |

# 3.4 CF Master / Slave selector: JP8

| JP8        | Function      |
|------------|---------------|
| JP8        | Set to Master |
| JP8<br>□ O | Set to Slave  |

# 3.5 Clear CMOS Content: JP2

The time, date, and CMOS values can be specified in the Setup program. The CMOS values can be returned to their defaults by using the Setup program. The RAM data contains the password information is powered by the onboard button cell battery. User can erase the CMOS memory content by short pin2 and pin3 of JP16 together.

An external coin-cell battery powers the real-time clock and CMOS memory. When the computer is not plugged into a wall socket, the battery has an estimated life of eight years. When the computer is plugged in, the 3.3 V standby current from the power supply extends the life of the battery. The clock is accurate to  $\pm 1$  minutes/month at 25°C with 3.3V applied.

| JP2 | Function                   |
|-----|----------------------------|
| JP2 | Normal Operation (Default) |
| JP2 | Clear CMOS Content         |

# Chapter 4 CPU card Resources

# 4.1. I/O MAP

| Address (hex) | Description                  |
|---------------|------------------------------|
| 00-1F         | DMA Controller               |
| 20-3F         | Interrupt Control (PIC)      |
| 40-5F         | Timer / Counter              |
| (60h)         | KBC Data                     |
| (61h)         | Misc Function & Speaker Ctrl |
| (64h)         | KBC Command / Status         |
| 70-77         | RTC/CMOS/NMI-Disable         |
| 78-7F         | -available for system use-   |
| 80            | -reserved- (debug port)      |
| 81-8F         | DMA Page Registers           |
| 90-91         | -available for system use-   |
| 92            | System Control               |
| 93-9F         | -available for system use-   |
| A0-BF         | Slave Interrupt Controller   |
| C0-DF         | Slave DMA Controller         |
| E0-FF         | -available for system use-   |
| 100-CF7       | -available for system use-   |
| CF8-CFB       | PCI Configuration Address    |
| CFC-CFF       | PCI Configuration Data       |
| D00-FFFF      | -available for system use-   |

# 4.2. MEMORY MAP

| Address Range<br>(H) | Size  | Description                                           |
|----------------------|-------|-------------------------------------------------------|
| 100000-18000000      | 383MB | Extended memory                                       |
| E8000-FFFFF          | 96KB  | System BIOS                                           |
| E0000-E7FFF          | 32KB  | System BIOS (Available as UMB)                        |
| C8000-DFFFF          | 96KB  | Available high DOS memory (open to ISA and PCI buses) |
| A0000-C7FFF          | 160KB | Video memory and BIOS                                 |
| 00000-9FFFF          | 640KB | Conventional memory                                   |

# 4.3. DMA Channels

| DMA      | Data Width  | System Resources               |
|----------|-------------|--------------------------------|
| 0        | 8 or 16bits | Audio                          |
| 1        | 8 or 16bits | Audio / parallel port          |
| 2        | 8 or 16bits | Diskette drive                 |
| 3        | 8 or 16bits | Parallel port (for ECP) /audio |
| 4        |             | Reserved – cascade channel     |
| 5 16bits |             | Open                           |
| 6        | 16bits      | Open                           |
| 7        | 16bits      | Open                           |

# 4.4. Interrupters

| IRQ # | System Resources                           |  |  |
|-------|--------------------------------------------|--|--|
| NMI   | I/O Channel check                          |  |  |
| 0     | Reserved, interval timer                   |  |  |
| 1     | Reserved, keyboard controller              |  |  |
| 2     | Reserved, cascade interrupt from slave PIC |  |  |
| 3     | COM2*                                      |  |  |
| 4     | COM1*                                      |  |  |

| IRQ # | System Resources                                  |
|-------|---------------------------------------------------|
| 5     | LPT2 (Plug and Play option) /audio/user available |
| 6     | Diskette drive controller                         |
| 7     | LPT1*                                             |
| 8     | Real time clock                                   |
| 9     | User available                                    |
| 10    | USB/User available                                |
| 11    | Windows Sound System/User available               |
| 12    | PS/2 mouse port (if present, else user available) |
| 13    | Reserved, math coprocessor                        |
| 14    | Primary IDE (if present, else user available)     |
| 15    | Secondary IDE (if present, else user available)   |

• \* Default, but can be changed to another IRQ

# **Chapter 5 Software Utilities**

This chapter introduces the software utilities supplied for SYS7360V3EA which including a 10/100M Ethernet driver, VIA Apollo CLE266 VT8623/VT8235 chipset VIA Service Pack (VIA 4 In 1) / Graphics drivers for CRT/Flat Panel Driver and watchdog function configuration utility.

# 5.1. VIA CLE266 VT8623/VT8235 chipset Driver

VIA Service Pack (VIA 4 In 1)

VIA Service Pack (VIA 4 In 1) is Copyright(C) 1999 VIA Technologies, Inc.

Table of Contents:

- About VIA 4 In 1
- Setting Up
- Update
- Technical Support
- Special Note (WinFast AGP VGA users only)

About VIA 4 In 1:

VIA 4 In 1 driver includes four system drivers to improve the performance and maintain the stability of systems using VIA chipsets. These four drivers are:

- VIA Registry (INF) Driver
- VIA AGP VxD driver, VIA ATAPI Vendor Support Driver
- VIA PCI IRQ Mini port Driver. For Windows NT users
- VIA IDE Bus Mastering driver is the only driver to be installed in your system.

VIA Registry (INF) Driver is to be installed under Windows. The driver will enable the VIA Power Management function.

VIA AGP VxD Driver is to be installed if you are using an AGP VGA device.

#### CHAPTER 5 – Software Utilities

VIAGART.VXD will provide service routines to your VGA driver and interface directly to hardware, providing fast graphical access.

The ATAPI IDE driver enables the performance enhancing bus mastering functions on ATA-capable Hard Disk Drives and ensures IDE device compatibility.

VIA PCI IRQ Mini port Driver is to be installed under Windows 98 only, it sets the system's PCI IRQ routing sequence.

### Setting Up:

You may Install and Uninstall VIA driver by selecting the proper options.

- **Step 1:** To setup the driver, double click the "SETUP.EXE" icon or run "SETUP.EXE" under VIA 4 In 1 Driver directory.
- Step 2: Bypass the "Welcome" dialog by clicking "Next"
- Step 3: In "Select Component" dialog, choose driver(s) you wish to install by clicking the check box of each driver. Selected driver(s) will display tick(s). After selecting proper driver(s), click next

Step 4: Driver options select

### VIA ATAPI Vendor Support Driver dialog:

Install

Uninstall

Enable/Disable DMA Mode

### VIA\_GART AGP Driver

Install VIA AGP VxD in turbo mode

Install VIA AGP VxD in Normal Mode

Uninstall

### Viamach.INF

Install

CHAPTER 5 – Software Utilities

### VIA PCI IRQ Miniport Driver

Install, Uninstall

Step 5: Reboot system to complete driver setup process

# 5.2. Graphic Driver

### Introduction

The CPU card SYS7360V3EA is integrated VGA controller for VGA / LCD designs.

### **Driver** Support

- Windows 95
- Windows 98
- Windows NT4.0
- Windows 2000
- Windows XP

# 5.3. LAN Driver

### Introduction

38

The CPU card SYS7360V3EA is adopted the Realtek RTL8139D for PCI bus LAN designs.

The LAN DRIVER file is base driver set for all major operating systems, including drivers for DOS, Netware server, and WIN9x.

## Before install the LAN utilities please refer to the files \*.txt in the subdirectory \info\ first.

# 5.4. Update new version BIOS

- Steps 1: Make a record of your original or existing BIOS Setup parameters. Press [Del] during the Power-On-Self-Test to enter BIOS Setup Program and write down the value of each parameter in order to re-configure your System after BIOS updating
- Step 2: Make a System Disk. Put a 3.5" disk in Drive A. For MS-DOS, Key in "format a:/s" and press [Enter]. For Windows, select My Computer, click 3.5" Floppy (A:), select File/Format from Command Bar. On the "Format 3.5" Floppy (A:) " menu, select "Copy system files" and then click [Start] button.
- Step 3: Download the updated BIOS bin file from web site.
- Step 4: Copy the updated BIOS bin file and awdflash.exe file to the System Disk.
- Step 5: Put the System Disk in Drive A and re-start your computer from Drive A.
- Step 6: Begin to update your BIOS. Enter [awdflash] command, the "Flash Memory Writer" message will appear on screen. Enter the updated BIOS file name at "File Name to Program:". Enter the backup file name for the existing BIOS at "File Name to Save:". Press [Y] to proceed with the BIOS updating.
- Step 7: Re-configure your system. Remove the System Disk and re-start your computer. Press [Del] during the Power-On-Self-Test to enter BIOS Setup Program. Reset the relevant parameters according to your record of the Original setting. Save and Exit BIOS Setup program to re-boot your system.

# 5.5. Hardware Monitor

Hardware Monitor function is included in Hardware Monitor controller of W83697HF on SYS7360V3EA.

The watchdog timer serves as a safeguard against possible system lock-up in your industrial computer system. In most industrial environments, there are heavy equipment, generators, high-voltage power lines, or power drops that have adverse effects on your computer system. For instance, when a power drop occurs, it could cause the CPU to come to a halt state or enter into an infinite loop, resulting in a system lock-up.

With the watchdog timer enabled, a RESET can be automatically generated unless the CPU periodically triggers the timer within the time-out interval. That is, while the system gets hung up, the running program can't trigger the timer periodically. The timer will generate a reset signal to reboot the system. This feature allows a running program to restart in an orderly way when a power glitch or any abnormal condition occurs.

The watchdog timer comes with 255-level time-out interval, 1 to 255 seconds per interval, which can be adjusted by software setting. There is a tolerance of 2 second for this time-out interval. For example, if the time-out interval has been set to 32 seconds, your program should trigger the watchdog timer before 28 seconds are escaped. Otherwise, after 28-32 seconds are escaped, the system will automatically reboot. To keep the system running normally, your program should trigger the watchdog timer every 28 seconds.

The I/O port is defined at address 2eH. You can trigger/enable disable the timer by writing port2e.

Here is a example for programming Watch dog timeout in "debug" mode if your IO program address is 2E:

o 2e 87 o 2e 87 o 2e 2b (setting multiplexed pin to be WDTO function) o 2f d0 o 2e 07 o 2f 08 o 2e f5 o 2f 08( unit for minute) or 0(unit for second) o 2e f6 o 2f xx (any value by user select) o 2e 30 o 2f 01 when time-out even occur you may watch the status register o 2e f7 i 2f if you want to disable WDTO o 2e f6 o 2f 00

**Note:** The timer's intervals have a tolerance of  $\pm 2$  seconds.

You can read Temperature, Voltage and Fan Sensor output of SBC.

5.6.1. Temperature

Two Thermistors are mounted on SBC as following. You can read Temperature of this position.

### 5.6.2. Voltage

You can read 3.3V, +5V, +12V, Vcore, VBAT of SBC. Vcore: CPU core voltage VBAT: Battery voltage.

5.6.3. Speed Sensor

FAN Speed Sensor signal is input in CN1, 2 of pin3 when you use CPU or

SYSTEM FAN with speed sensor.

You can read FAN speed.

## <Caution>

You mast use FAN with speed sensor if you would like to read FAN Speed.

# Chapter 6 BIOS Setup

# 6.1. Introduction

This chapter discusses Award's Setup program built into the FLASH ROM BIOS. The Setup program allows users to modify the basic system configuration. This special information is then stored in battery-backed RAM so that it retains the Setup information when the power is turned off.

The rest of this chapter is intended to guide you through the process of configuring your system using Setup.

## **Starting Setup**

The Award BIOS is immediately activated when you first power on the computer. The BIOS reads the system information contained in the CMOS and begins the process of checking out the system and configuring it. When it finishes, the BIOS will seek an operating system on one of the disks and then launch and turn control over to the operating system.

While the BIOS is in control, the Setup program can be activated in one of two ways:

- 1. By pressing <Del> immediately after switching the system on, or
- by pressing the <Del> key when the following message appears briefly at the bottom of the screen during the POST (Power On Self-Test).

## Press DEL to enter SETUP.

If the message disappears before you respond and you still wish to enter Setup, restart the system to try again by turning it OFF then ON or pressing the "RESET" button on the system case. You may also restart by simultaneously pressing <Ctrl>, <Alt>, and <Delete> keys. If you do not press the keys at the correct time and the system does not boot, an error message will be displayed

and you will again be asked to ...

Press F1 to continue, DEL to enter SETUP

## **Using Setup**

In general, you use the arrow keys to highlight items, press <Enter> to select, use the PageUp and PageDown keys to change entries, press <F1> for help and press <Esc> to quit. The following table provides more detail about how to navigate in the Setup program using the keyboard.

| Key         | Function                                                                                       |
|-------------|------------------------------------------------------------------------------------------------|
| Up Arrow    | Move to the previous item                                                                      |
| Down Arrow  | Move to the next item                                                                          |
| Left Arrow  | Move to the item on the left (menu bar)                                                        |
| Right Arrow | Move to the item on the right (menu bar)                                                       |
|             | Main Menu: Quit without saving changes                                                         |
| Esc         | Submenus: Exit Current page to the next higher level menu                                      |
| Move Enter  | Move to the item you desired                                                                   |
| PgUp key    | Increase the numeric value or make changes                                                     |
| PgDn key    | Decrease the numeric value or make changes                                                     |
| + key       | Increase the numeric value or make changes                                                     |
| - key       | Decrease the numeric value or make changes                                                     |
|             | Main Menu Quit and not save changes into CMOS                                                  |
| Esc key     | Status Page Setup Menu and Option Page Setup Menu<br>Exit current page and return to Main Menu |
| F1 key      | General help on Setup navigation keys                                                          |
| F5 key      | Load previous values from CMOS                                                                 |
| F6 key      | Load the fail-safe defaults from BIOS default table                                            |
| F7 key      | Load the optimized defaults                                                                    |
| F10 key     | Save all the CMOS changes and exit                                                             |

## **Getting Help**

Press F1 to pop up a small help window that describes the appropriate keys to use and the possible selections for the highlighted item. To exit the Help Window press <Esc> or the F1 key again.

## In Case of Problems

If, after making and saving system changes with Setup, you discover that your computer no longer is able to boot, the AwardBIOS<sup>TM</sup> supports an override to the CMOS settings which resets your system to its defaults.

The best advice is to only alter settings which you thoroughly understand. To this end, we strongly recommend that you avoid making any changes to the chipset defaults. These defaults have been carefully chosen by both Award and your systems manufacturer to provide the absolute maximum performance and reliability. Even a seemingly small change to the chipset setup has the potential for causing you to use the override.

## A Final Note About Setup

| The information in this chapter is subject to change without notice.         |                         |  |
|------------------------------------------------------------------------------|-------------------------|--|
| Phoenix - Hwardbius                                                          |                         |  |
| ► Standard CMOS Features                                                     | ► Frequency Control     |  |
| ► Advanced BIOS Features                                                     | Load Fail-Safe Defaults |  |
| ► Advanced Chipset Features                                                  | Load Optimized Defaults |  |
| ► Integrated Peripherals                                                     | Set Supervisor Password |  |
| ▶ Power Management Setup                                                     | Set User Password       |  |
| ► PnP/PCI Configurations                                                     | Save & Exit Setup       |  |
| ► PC Health Status                                                           | Exit Without Saving     |  |
| Esc : Quit F9 : Menu in BIOS ↑↓ → ← : Select Item<br>F10 : Save & Exit Setup |                         |  |
| Time, Date, Hard Disk Type                                                   |                         |  |

# 6.2. Main Menu

44

Once you enter the Award BIOS CMOS Setup Utility, the Main Menu will appear on the screen. The Main Menu allows you to select from several setup functions and two exit choices. Use the arrow keys to select among the items and press <Enter> to accept and enter the sub-menu. Note that a brief description of each highlighted selection appears at the bottom of the screen.

### Setup Items

The main menu includes the following main setup categories. Recall that some systems may not include all entries.

## Standard CMOS Features

Use this menu for basic system configuration.

## Advanced BIOS Features

Use this menu to set the Advanced Features available on your system.

## Advanced Chipset Features

Use this menu to change the values in the chipset registers and optimize your system's performance.

## **Integrated Peripherals**

Use this menu to specify your settings for integrated peripherals.

## Power Management Setup

Use this menu to specify your settings for power management.

## PnP / PCI Configuration

This entry appears if your system supports PnP / PCI.

## Load Fail-Safe Defaults

Use this menu to load the BIOS default values for the minimal/stable performance for your system to operate.

## Load Optimized Defaults

Use this menu to load the BIOS default values that are factory settings for optimal performance system operations. While Award has designed the custom BIOS to maximize performance, the factory has the right to change these defaults to meet their needs.

### Supervisor / User Password

Use this menu to set User and Supervisor Passwords.

## Save & Exit Setup

Save CMOS value changes to CMOS and exit setup.

## Exit Without Save

Abandon all CMOS value changes and exit setup.

# 6.3. Standard CMOS Setup

Phoenix - AwardBIOS CMOS Setup Utility Standard CMOS Features

| Date (mm:dd:yy)<br>Time (bb:mm:ss)                                                                                           | Thu, Jan 1 2001                                     | Item Help                                                  |
|----------------------------------------------------------------------------------------------------|-----------------------------------------------------|------------------------------------------------------------|
| <ul> <li>IDE Primary Master</li> <li>IDE Primary Slave</li> <li>IDE Secondary Master</li> <li>IDE Secondary Slave</li> </ul> | [ None]<br>[ None]<br>[ None]<br>[ None]<br>[ None] | Menu Level ►<br>Change the day, month,<br>year and century |
| Drive A<br>Drive B                                                                                                    | [1.44M, 3.5 in.]<br>[None]                          |                                                            |
| Video<br>Halt On                                                                                                    | [EGA/VGA]<br>[All , But Keyboard]                   |                                                            |
| Base Memory<br>Extended Memory<br>Total Memory                                                                               | 640K<br>64512K<br>65536K                            |                                                            |
| <pre>↑1→+:Move Enter:Select</pre>                                                                                            | +/-/PU/PD:Value F10:Save                            | ESC:Exit F1:General Help                                   |

F5: Previous Values F6: Fail-Safe Defaults F7: O timized Defaults

The items in Standard CMOS Setup Menu are divided into 10 categories. Each category includes no, one or more than one setup items. Use the arrow keys to highlight the item and then use the <PgUp> or <PgDn> keys to select the value you want in each item.

## Main Menu Selections

This table shows the selections that you can make on the Main Menu

| Item                 | Options                                                  | Description                                                                                   |
|----------------------|----------------------------------------------------------|-----------------------------------------------------------------------------------------------|
| Date                 | Month DD YYYY                                            | Set the system date. Note<br>that the 'Day' automatically<br>changes when you set the<br>date |
| Time                 | HH : MM : SS                                             | Set the system time                                                                           |
| IDE Primary Master   | Options are in its sub<br>menu(described in<br>Table 64) | Press <enter> to enter the<br/>sub menu of detailed<br/>options</enter>                       |
| IDE Primary Slave    | Options are in its sub<br>menu(described in<br>Table 64) | Press <enter> to enter the<br/>sub menu of detailed<br/>options</enter>                       |
| IDE Secondary Master | Options are in its sub<br>menu(described in<br>Table 64) | Press <enter> to enter the<br/>sub menu of detailed<br/>options</enter>                       |

| Item                 | Options                                                                                  | Description                                                                                      |
|----------------------|------------------------------------------------------------------------------------------|--------------------------------------------------------------------------------------------------|
| IDE Secondary Master | Options are in its sub<br>menu(described in<br>Table 64)                                 | Press <enter> to enter the<br/>sub menu of detailed<br/>options</enter>                          |
| Drive A<br>Drive B   | None<br>360K, 5.25 in<br>1.2M, 5.25 in<br>720K, 3.5 in<br>1.44M, 3.5 in<br>2.88M, 3.5 in | Select the type of floppy<br>disk drive installed in your<br>system                              |
| Video                | EGA/VGA<br>CGA 40<br>CGA 80<br>MONO                                                      | Select the default video device                                                                  |
| Halt On              | All Errors<br>No Errors<br>All, but Keyboard<br>All, but Diskette<br>All, but Disk/Key   | Select the situation in<br>which you want the BIOS<br>to stop the POST process<br>and notify you |
| Base Memory          | N/A                                                                                      | Displays the amount of<br>conventional memory<br>detected during boot up                         |
| Extended Memory      | N/A                                                                                      | Displays the amount of<br>extended memory<br>detected during boot up                             |
| Total Memory         | N/A                                                                                      | Displays the total memory available in the system                                                |

## IDE Adapters

The IDE adapters control the hard disk drive. Use a separate sub menu to configure each hard disk drive.

Use the legend keys to navigate through this menu and exit to the main menu. Use Table 3 to configure the hard disk.

| Item                                  | Options                              | Description                                                                                                    |
|---------------------------------------|--------------------------------------|----------------------------------------------------------------------------------------------------|
| IDE HDD<br>Auto-detection Press Enter |                                      | Press Enter to auto-detect the HDD on<br>this channel. If detection is successful, it<br>fills the remaining fields on this menu.                                                                                           |
| IDE Primary<br>Master                 | None<br>Auto<br>Manual               | Selecting 'manual' lets you set the re-<br>maining fields on this screen. Selects the<br>type of fixed disk. "User Type" will let you<br>select the number of cylinders, heads,<br>etc. Note: PRECOMP=65535 means<br>NONE ! |
| Capacity                              | Auto Display your<br>disk drive size | Disk drive capacity (Approximated). Note<br>that this size is usually slightly greater<br>than the size of a formatted disk given by<br>a disk checking program.                                                            |
| Access Mode                           | Normal                               | Choose the access mode for this hard                                                                                                    |

| Item                             | Options                | Description                                                       |
|----------------------------------|------------------------|-------------------------------------------------------------------|
|                                  | LBA                    | disk                                                              |
|                                  | Large                  |                                                                   |
|                                  | Auto                   |                                                                   |
| The following option<br>'Manual' | ons are selectable on  | ly if the 'IDE Primary Master' item is set to                     |
| Cylinder                         | Min = 0<br>Max = 65535 | Set the number of cylinders for this hard disk.                   |
| Head                             | Min = 0<br>Max = 255   | Set the number of read/write heads                                |
| Precomp                          | Min = 0<br>Max = 65535 | **** <b>Warning</b> : Setting a value of 65535 means no hard disk |
| Landing zone                     | Min = 0<br>Max = 65535 | ***                                                               |
| Sector                           | Min = 0<br>Max = 255   | Number of sectors per track                                       |

# 6.4. Advanced BIOS Features Setup

This section allows you to configure your system for basic operation. You have the opportunity to select the system's default speed, boot-up sequence, keyboard operation, shadowing and security.

| Phoenix | - AwardBI | OS CMOS  | Setup  | Utility |
|---------|-----------|----------|--------|---------|
|         | Advanced  | BIOS Fea | atures | -       |

| Virus Warning                                                                                                    | [Disabled]                                                                                                    | Item Help                                                                                                    |
|----------------------------------------------------------------------------------------------------|----------------------------------------------------------------------------------------------------|----------------------------------------------------------------------------------------------------|
| CPU Internal Cache<br>External Cache<br>CPU L2 Cache ECC Checking<br>Processor Number Feature<br>Quick Power On Self Test<br>First Boot Device<br>Second Boot Device<br>Boot Other Device<br>Boot Up Floppy Drive<br>Boot Up Floppy Seek<br>Boot Up Floppy Seek<br>Boot Up NumLock Status<br>Gate A20 Option<br>Typematic Rate Setting<br>X Typematic Rate (Chars/Sec)<br>X Typematic Rate (Chars/Sec)<br>Security Option<br>OS Select For DRAM > 64MB<br>Video BIOS Shadow | [Enabled]         [Enabled]         [Enabled]         [Enabled]         [Floppy]         [HDD-0]         [CDR0M]         [Enabled]         [Disabled]         [Enabled]         [Enabled]         [Disabled]         [Fast]         [Disabled]         6         250         [Setup]         [Non-052]         [Enabled] | Menu Level ►<br>Allows you to choose<br>the VIRUS warning<br>feature for IDE Hard<br>Disk boot sector<br>protection. If this<br>function is enabled<br>and someone attempt to<br>write data into this<br>area, BIOS will show<br>a warning message on<br>screen and alarm beep |

1↓→+:Move Enter:Select +/-/PU/PD:Value F10:Save ESC:Exit F1:General Help F5: Previous Values F6: Fail-Safe Defaults F7: Optimized Defaults

### Virus Warning

When enabled, you receive a warning message if a program (specifically, a virus) attempts to write to the boot sector or the partition table of the hard disk drive. You should then run an anti-virus program. Keep in mind that this feature protects only the boot sector, not the entire hard drive.

**NOTE:** Many disk diagnostic programs that access the boot sector table can trigger the virus warning message. If you plan to run such a program, we recommend that you first disable the virus warning.

| Enabled  | Activates automatically when the<br>system boots up causing a warning<br>message to appear when anything<br>attempts to access the boot sector or<br>hard disk partition table. |
|----------|----------------------------------------------------------------------------------------------------|
| Disabled | No warning message will appear when<br>anything attempts to access the boot<br>sector or hard disk partition table.                                                             |

| Description                                                                                                    | Choice                                                                                                    |
|----------------------------------------------------------------------------------------------------|----------------------------------------------------------------------------------------------------|
| CPU L2 Cache ECC Checking<br>When you select Enabled, memory<br>checking is enabled when the external<br>cache contains ECC SRAMs.                                                                                                    | CPU L2 Cache<br>Enabled [•]<br>Disabled []                                                                        |
| Processor Number Feature<br>Enabled or disabled the processor number<br>feature function.                                                                                                    | Processor Number Feature<br>Enabled [•]<br>Disabled []<br>                                                        |
| Quick Power On Self Test<br>Select Enabled to reduce the amount of<br>time required to run the power-on<br>self-test (POST). A quick POST skips<br>certain steps. We recommend that you<br>normally disable quick POST. Better to<br>find a problem during POST than lose<br>data during your work | Quick Power On Self Test         Enabled       [•]         Disabled       [.]         ]       ]         ]       ] |

| Description                                                                                                    | Choice                                                                                                    |
|----------------------------------------------------------------------------------------------------|----------------------------------------------------------------------------------------------------|
| First/Second/Third/Other Boot Device<br>The BIOS attempts to load the operating<br>system from the devices in the sequence<br>selected in these items.                                                                                                    | First Boot Device         Floppy       []         HDD-0       []         HDD-1       []         HDD-2       []         HDD-3       []         HDD-3       []         JTP100       []         LAN       []         Disabled       []         1]:Move ENTER: Accept ESC: Abort |
| Swap Floppy Drive<br>This field is effective only in systems<br>with two floppy drives. Selecting Enabled<br>assigns physical drive B to logical drive<br>A, and physical drive A to logical drive<br>B.<br>If the system has two floppy drives,<br>you can swap the logical drive name<br>assignments.                                                                                                    | Swap Floppy Drive<br>Disabled [ <b>n</b> ]<br>Enabled []                                                                                                    |
| Boot Up Floppy Seek<br>When Enabled, the BIOS tests (seeks)<br>floppy drives to determine whether they<br>have 40 or 80 tracks. Only 360-KB<br>floppy drives have 40 tracks; drives with<br>720 KB, 1.2 MB, and 1.44 MB capacity<br>all have 80 tracks. Because very few<br>modern PCs have 40-track floppy drives,<br>we recommend that you set this field to<br>Disabled to save time.<br>Seeks disk drives during boot up.<br>Disabling speeds boot up. | Boot Up Floppy Seek<br>Disabled [•]<br>Enabled [ ]                                                                                                    |
| Boot Up NumLock Status<br>Toggle between On or Off to control the<br>state of the NumLock key when the<br>system boots. When toggled On, the<br>numeric keypad generates numbers<br>instead of controlling cursor operations.                                                                                                    | Boot Up NumLock Status         On          Off          Off          I  :Move       ENTER: Accept                                                                                                    |

| Description                                                                                                    | Choice                                                                                                    |
|----------------------------------------------------------------------------------------------------|----------------------------------------------------------------------------------------------------|
| Gate A20 option<br>Gate A20 refers to the way the system<br>addresses memory above 1 MB<br>(extended memory). When set to Fast,<br>the system chipset controls Gate A20.<br>When set to Normal, a pin in the<br>keyboard controller controls Gate A20.<br>Setting Gate A20 to Fast improves<br>system speed, particularly with OS/2<br>and Windows | Gate A20 Option<br>Normal []<br>Fast [•]<br>11:Move ENTER:Accept ESC:Abort                                                                                                    |
| Typematic Rate Setting<br>When Disabled, the following two items<br>(Typematic Rate and Typematic Delay)<br>are irrelevant. Keystrokes repeat at a<br>rate determined by the keyboard<br>controller in your system. When<br>Enabled, you can select a typematic rate<br>and typematic delay.                                                       | Typematic Rate Setting         Disabled []         Enabled []         #]         1:Move ENTER:Accept ESC:Abort                                                                                                    |
| Typematic Rate (Chars/Sec)<br>When the typematic rate setting is<br>enabled, you can select a typematic rate<br>(the rate at which character repeats<br>when you hold down a key) of 6, 8,<br>10,12, 15, 20, 24 or 30 characters per<br>second.                                                                                                    | Typematic Rate (Chars/Sec)         6          8          10          12          15          24          30          1          1          1          24          1          1          1          1          1          1          1          24          1          1          1          1          1          1          1          1          1          1          1          1          1          1          1          1 <t< td=""></t<> |
| Typematic Delay (Msec)<br>When the typematic rate setting is<br>enabled, you can select a typematic<br>delay (the delay before key strokes<br>begin to repeat) of 250, 500, 750 or<br>1000 milliseconds.                                                                                                    | Typematic Delay (Msec)         250       [•]         500       []         750       []         1000       []         1000       []         11:Move ENTER:Accept ESC:Abort                                                                                                    |

| Description                                                                                                    | Choice                                                                                                    |  |  |
|----------------------------------------------------------------------------------------------------|----------------------------------------------------------------------------------------------------|--|--|
| Security Option                                                                                                    |                                                                                                    |  |  |
| Select whether the password is required<br>every time the system boots or only<br>when you enter setup. If you have set a<br>password, select whether the password<br>is required every time the System boots,<br>or only when you enter Setup.<br>System: The system will not boot and<br>access to Setup will be denied if the<br>correct password is not entered at the<br>prompt.<br>Setup: The system will boot, but access<br>to Setup will be denied if the correct<br>password is not entered at the prompt. | Security Option<br>Setup [■]<br>System []<br>11:Move ENTER:Accept ESC:Abort                                                |  |  |
| <b>Note:</b> To disable security, select PASS<br>you will be asked to enter passwor<br><enter>, it will disable security. Once<br/>boot and you can enter Setup freely.</enter>                                                                                                    | SWORD SETTING at Main Menu and then<br>d. Do not type anything and just press<br>the security is disabled, the system will |  |  |
| OS Select For DRAM > 64MB<br>Select OS2 only if you are running<br>OS/2 operating system with greater<br>than 64 MB of RAM on your system.                                                                                                    | OS Select For DRAM > 64MB           Non-OS2         [•]           OS2            [•]           ]                           |  |  |
| Video BIOS Shadow<br>Enabled the video BIOS Shadow or<br>select the disabled.                                                                                                    | Video BIOS Shadow<br>Enabled [■]<br>Disabled []<br>11:Move ENTER:Accept ESC:Abort                                          |  |  |

# 6.5. Advanced Chipset Features Setup

Phoenix - AwardBIOS CMOS Setup Utility Advanced Chipset Features

||→+:Move Enter:Select +/-/PU/PD:Value F10:Save ESC:Exit F1:General Help F5: Previous Values F6: Fail-Safe Defaults F7: Optimized Defaults

This section allows you to configure the system based on the specific features of the installed chipset. This chipset manages bus speeds and access to system memory resources, such as DRAM and the external cache. It also coordinates communications between the conventional ISA bus and the PCI bus. It must be stated that these items should never need to be altered. The default settings have been chosen because they provide the best operating conditions for your system. The only time you might consider making any changes would be if you discovered that data was being lost while using your system.

### DRAM Clock / Drive Control

|    | Phoenix - AwardBIOS CMOS Setup Ut<br>DRAM Clock/Drive Control | ility |
|----|---------------------------------------------------------------|-------|
| SB | Frequency                                                     |       |

| Current FSB Frequency                                                                                                    | Item Help     |
|----------------------------------------------------------------------------------------------------|---------------|
| DRAM Clock [By SPD]<br>DRAM Timing [By SPD]<br>DRAM CAS Latency 2.5<br>Bank Interleave Disabled<br>Precharge to Active(Trp) 3T<br>Active to Precharge(Tras) 6T<br>Active to CMD(Trcd) 3T<br>DRAM Command Rate [2T Command] | Menu Level ►► |

il--:Move Enter:Select +/-/PU/PD:Value F10:Save ESC:Exit F1:General Help F5: Previous Values F6: Fail-Safe Defaults F7: 0 timized Defaults

| Description                                                                                                    | Choice                                                                                                 |
|----------------------------------------------------------------------------------------------------|----------------------------------------------------------------------------------------------------|
| DRAM Clock<br>The chipset supports synchronous and<br>asynchronous mode between host clock and<br>DRAM clock frequency.                                                                                                    | DRAM Clock<br>66 MHz [ ]<br>100 MHz [ ]<br>133 MHz [ ]<br>By SPD [ ]<br>11:Move ENTER:Accept ESC:Abort |
| DRAM Timing<br>This setting determines whether DRAM<br>timing is configured by reading the contents<br>of the SPD (Serial Presence Detect) EPROM<br>on the DRAM module. Selecting Yes makes<br>SDRAM Cycle Length and Bank Interleave<br>automatically determined by BIOS<br>according to the configurations on the SPD.        | DRAM Timing<br>Manual []<br>By SPD [•]<br>  :Move ENTER:Accept ESC:Abort                               |
| DRAM CAS Latency<br>Set the time between SDRAM read<br>command and when the data actually<br>becomes available.                                                                                                    | DRAM CAS Latency 2.5 [*] [1]:Move ENTER:Accept ESC:Abort                                               |
| Bank Interleave<br>Set the interleave mode of the SDRAM<br>interface. Interleaving allows banks of<br>SDRAM to alternate their refresh and access<br>cycles. One bank will undergo its refresh<br>cycle while another is being accessed. This<br>improves performance of the SDRAM by<br>masking the refresh time of each bank. | Bank Interleave<br>Disabled [m]<br>2 Bank [ ]<br>4 Bank [ ]                                            |

| Description                                                                                                    | Choice                                                                                                    |
|----------------------------------------------------------------------------------------------------|----------------------------------------------------------------------------------------------------|
| Precharge to Active (Trp)<br>The Precharge to Active timing controls the<br>length of the delay between the precharge<br>and activation commands.                                                        | Precharge to Active(Trp)<br>2T []<br>3T [•]<br>11:Move ENTER:Accept ESC:Abort                                                  |
| Active to Precharge (Tras)<br>The Active to Precharge timing controls the<br>length of the delay between the activation<br>and precharge commands.                                                       | Active to Precharge(Tras)<br>5T []<br>6T [*]<br>[]:Move ENTER:Accept ESC:Abort                                                 |
| Active to CMD (Trcd)<br>Select the active to CMD timer. This timing<br>controls the length of the delay between<br>when a memory bank is activated to when a<br>read/write command is sent to that bank. | Active to CMD(Trcd)<br>2T [.]<br>3T [.]<br>1]:Move ENTER:Accept ESC:Abort                                                      |
| DRAM Command Rate<br>Select the DRAM Command Rate. This<br>BIOS feature controls how long the memory<br>controller latches on and asserts the<br>command bus.                                            | DRAM Command Rate          2T Command [•]         1T Command [•]         IT Command [•]         []:Move ENTER:Accept ESC:Abort |

CHAPTER 6 -BIOS Setup

## AGP & P2P Bridge Control

| AGP & P2P Br                                                                                                    | idge Control                                                                                                    |
|----------------------------------------------------------------------------------------------------|----------------------------------------------------------------------------------------------------|
| AGP Aperture Size [64M]<br>AGP Mode [4X]<br>AGP Driving Control [Auto]<br>AGP Driving Value DA<br>AGP Fast Write [Disabled]<br>AGP Master 1 WS Write [Disabled]<br>AGP Master 1 WS Read [Disabled]                                                                                                    | Item Help<br>Menu Level ►►                                                                                                    |
| II++:Move Enter:Select +/-/PU/PD:Valu<br>F5: Previous Values F6: Fail-Safe<br>Description                                                                                                    | le F10:Save ESC:Exit F1:General Help<br>Defaults F7: O timized Defaults<br>Choice                                                                                                    |
| AGP Aperture Size (MB)<br>Select the size of the Accelerated Graphics<br>Port (AGP) aperture. The aperture is a<br>portion of the PCI memory address range<br>dedicated for graphics memory address<br>space. Host cycles that hit the aperture range<br>are forwarded. Host cycles that hit the<br>aperture range are forwarded to the AGP<br>without any translation. | AGP Aperture Size           256M         []]           120M         []]           64M         []]           64M         []]           16M         []]           8M         []]           4M         []]           11:Nove ENTER:Accept ESC:Abort |
| AGP Mode<br>Decides the setting of integrated AGP<br>graphics.                                                                                                    | AGP Mode<br>4x [#]<br>2x [ ]<br>1x [ ]                                                                                                    |

| Description                                                                                                    | Choice                                                                                               |
|----------------------------------------------------------------------------------------------------|----------------------------------------------------------------------------------------------------|
| AGP Driving Control<br>This item allows you to adjust the AGP<br>driving force. Choose Manual to key in a<br>AGP driving Value in the next selection.<br>This field is recommended to set in Auto for<br>avoiding any error in your system. | AGP Driving Control<br>Auto<br>Manual [•]                                                            |
| AGP Driving Value<br>This item allows you to adjust the AGP<br>driving force.                                                                                                    | AGP Driving Value<br>Min=0000<br>Max=00FF<br>Key in a HEX number :<br>[]:Move ENTER:Accept ESC:Abort |
| AGP Fast Write<br>This item allows you to adjust the AGP fast<br>write.                                                                                                    | AGP Fast Write<br>Disabled [•]<br>Enabled [ ]                                                        |
| AGP Master 1 WS Write<br>This implements a single delay when writing<br>to the AGP Bus. By default, two-wait states<br>are used by the system, allowing for greater<br>stability.                                                           | AGP Master 1 WS Write<br>Disabled [m]<br>Enabled [ ]                                                 |

### CHAPTER 6 -BIOS Setup

| Description                                                                                                    | Choice                                              |
|----------------------------------------------------------------------------------------------------|-----------------------------------------------------|
| AGP Master 1 WS Read<br>This implements a single delay when reading<br>to the AGP Bus. By default, two-wait states<br>are used by the system, allowing for greater<br>stability. | AGP Master 1 WS Read<br>Disabled [m]<br>Enabled [ ] |

## CPU & PCI Bus Control

| Phoenix | - AwardBIOS CMOS Setup Utility |  |
|---------|--------------------------------|--|
|         | CPU & PCI Bus Control          |  |

| CPU to PCI Write Buffe | er [Enabled]<br>[Enabled]     | Item Help               |
|------------------------|-------------------------------|-------------------------|
| PCI Delay Transaction  | [Disabled]                    | Menu Level 🕨            |
|                        |                               |                         |
|                        |                               |                         |
|                        |                               |                         |
|                        |                               |                         |
|                        |                               |                         |
|                        |                               |                         |
|                        |                               |                         |
|                        |                               |                         |
| ↑↓→+:Move Enter:Select | +/-/PU/PD:Value F10:Save E    | SC:Exit F1:General Help |
| F5: Previous Values    | <u>F6: Fail-Safe Defaults</u> | 7: Optimized Defaults   |
| Description            | Chair                         |                         |

| Description                                                                                                    | L | Choice                                                |
|----------------------------------------------------------------------------------------------------|---|-------------------------------------------------------|
| CPU to PCI Write Buffer<br>When this field is Enabled, writes from the<br>CPU to the PCI bus are buffered, to<br>compensate for the speed differences<br>between the CPU and the PCI bus. When<br>Disabled, the writes are not buffered and the<br>CPU must wait until the write is complete<br>before starting another write cycle. |   | CPU to PCI write Buffer<br>Disabled []<br>Enabled [.] |
|                                                                                                    |   |                                                       |

| Description                                                                                                    | Choice                                                                         |
|----------------------------------------------------------------------------------------------------|--------------------------------------------------------------------------------|
| PCI Master 0 WS Write<br>When Enabled, writes to the PCI bus are<br>executed with zero wait sates.                                                                                                    | PCI Master 0 WS Write<br>Enabled [*]<br>Disabled [ ]                           |
| PCI Delay Transaction<br>The chipset has an embedded 32-bit posted<br>write buffer to support delay transactions<br>cycles. Select Enabled to support compliance<br>with PCI specification version 2.1.                                                                     | PCI Delay Transaction<br>Disabled [.]<br>Enabled [.]                           |
| Memory Hole<br>You can reserve this area of system memory<br>for ISA adapter ROM. When this area is<br>reserved, it cannot be cached. The user<br>information of peripherals that need to use<br>this area of system memory usually<br>discusses their memory requirements. | Memory Hole<br>Disabled [•]<br>15M - 16H [ ]<br>[]:Nove ENTER:Accept ESC:Abort |
| System BIOS Cacheable<br>Selecting Enabled allows caching of the<br>system BIOS ROM at F0000h-FFFFFh,<br>resulting in better system performance.<br>However, if any program writes to this<br>memory area, a system error may result.                                       | System BIOS Cacheable Disabled [.] Enabled [.] II:Move ENTER:Accept ESC:Abort  |

### CHAPTER 6 -BIOS Setup

|                                                                         | Description                                                                                                    | Choice                                                                                       |
|-------------------------------------------------------------------------|----------------------------------------------------------------------------------------------------|----------------------------------------------------------------------------------------------|
| Video RA<br>Selecting<br>video BIG<br>resulting<br>However,<br>memory a | AM Cacheable<br>Enabled allows caching of the<br>OS ROM at C0000h to C7FFFh,<br>in better video performance.<br>if any program writes to this<br>rea, a system error may result. | Video RAM Cacheable<br>Disabled [•]<br>Enabled [ ]                                           |
| Video Sh<br>Specify<br>allocate fo                                      | nare Memory Size<br>the size of system memory to<br>or video memory.                                                                                                    | VGA Share Memory Size<br>16M [ ]<br>32M [■]<br>64M [ ]<br>11:Move ENTER:Accept ESC:Abort     |
| Select Di<br>Set the<br>displaying                                      | isplay Device<br>device you want to use for<br>g.                                                                                                    | Select Display Device<br>CRT [•]<br>LCD [ ]<br>CRT+LCD [ ]<br>11:Move ENTER:Accept ESC:Abort |
| Panel Tv                                                                | De l                                                                                                    |                                                                                              |
| Banalup                                                                 | Function                                                                                                    |                                                                                              |
| 00H                                                                     | Function 640x480 TFT                                                                                                    |                                                                                              |
| 01H                                                                     | 800x600 TFT ( LVDS )                                                                                                    |                                                                                              |
| 02H                                                                     | 1024x768 TFT 2pixel/clk at 32Mhz                                                                                                    | Panel Type                                                                                   |
| 03H                                                                     | 1280x1024 TFT                                                                                                    |                                                                                              |
| 04H                                                                     | 640x480 DSTN                                                                                                    | Min=0000                                                                                     |
| 05H                                                                     | 800x600 DSTN                                                                                                    | Max=000#                                                                                     |
| 06H                                                                     | 1600x1200 TFT ( LVDS )                                                                                                    | Key in a HEX number :                                                                        |
| 07H                                                                     | 1024x768 TFT 1pixel/clk at 65Mhz                                                                                                    | they have been been been been been been been be                                              |
| 08H                                                                     | 640x480 TFT ( LVDS )                                                                                                    |                                                                                              |
| 09H                                                                     | 800x600 TFT)                                                                                                    |                                                                                              |
| 0AH                                                                     | 1024x768 TFT                                                                                                    | 11:Hove ENTER:Accept ESC:Abort                                                               |
| 0BH                                                                     | 1280x1024 TFT                                                                                                    |                                                                                              |
| 0CH                                                                     | 1400x1050 TFT 2pixel/clk at 54Mhz                                                                                                    |                                                                                              |
| 0DH                                                                     | 800x600 TFT                                                                                                    |                                                                                              |
| 0EH                                                                     | 1024x768 DSTN                                                                                                    |                                                                                              |
| 0FH                                                                     | 1280x1024 DSTN                                                                                                    |                                                                                              |

# 6.6. Integrated Peripherals

Phoenix - AwardBIOS CMOS Setup Utility Integrated Peripherals

| VIA OnChip IDE Device                                                                                                    | [Press Enter]                                         | Item Help    |
|----------------------------------------------------------------------------------------------------|-------------------------------------------------------|--------------|
| <ul> <li>VIA Onchip PCI Device</li> <li>Superio Device</li> <li>Init Display First</li> <li>PWRON After PWR-Fail</li> </ul> | [Press Enter]<br>[Press Enter]<br>[PCI Slot]<br>[Off] | Menu Leve] ▶ |

†|→+:Move Enter:Select +/-/PU/PD:Value F10:Save ESC:Exit F1:General Help F5: Previous Values F6: Fail-Safe Defaults F7: O timized Defaults F5: Previous VIA VIA OnChip IDE Device Phoenix - AwardBIOS CMOS Setup Utility VIA OnChip IDE Device

| OnChip IDE Channel0 [Enabled                                                                                                    | II Item Help                                                                  |
|----------------------------------------------------------------------------------------------------|-------------------------------------------------------------------------------|
| IDE Prefetch Mode [Enabled<br>Primary Master PIO [Auto]<br>Primary Slave PIO [Auto]<br>Secondary Master PIO [Auto]<br>Primary Slave PIO [Auto]<br>Primary Master UDMA [Auto]<br>Secondary Master UDMA [Auto]<br>Secondary Slave UDMA [Auto]<br>IDE HDD Block Mode [Enabled | i] Menu Level ►►                                                              |
| []→←:Move Enter:Select +/-/PU/PD:Va<br>F5: Previous Values F6: Fail-Sa                                                                                                    | alue F10:Save ESC:Exit F1:General Help<br>afe Defaults F7: O timized Defaults |
| Description                                                                                                    | Choice                                                                        |
|                                                                                                    | OnChip IDE Channel0                                                           |
| On-Chip IDE Channel 0                                                                                                    | Disabled [ ]<br>Enabled [∎]                                                   |
| The integrated peripheral controller contains an IDE interface with support for two IDE channels. Select <i>Enabled</i> to activate each channel separately.                                                                                                    |                                                                               |
|                                                                                                    | ↑1:Move ENTER:Accept ESC:Abort                                                |

| Description                                                                                                    | Choice                                                                         |
|----------------------------------------------------------------------------------------------------|--------------------------------------------------------------------------------|
|                                                                                                    | OnChip IDE Channel1                                                            |
| On-Chip IDE Channel 1                                                                                                    | Disabled [ ]<br>Enabled [ <b>=</b> ]                                           |
| The integrated peripheral controller contains an IDE interface with support for two IDE channels. Select <i>Enabled</i> to activate each channel separately.                                                                                                    |                                                                                |
|                                                                                                    | 1↓:Move ENTER:Accept ESC:Abort                                                 |
| IDE Prefetch Mode                                                                                                    | IDE Prefetch Mode                                                              |
| The onboard IDE drive interface supports<br>IDE prefetching for faster drive accesses.<br>If you install a primary and/or secondary<br>add-in IDE interface, set this field to                                                                                                  | Disabled [ ]<br>Enabled [∎]                                                    |
| prefectching.                                                                                                    | ↑↓:Move ENTER:Accept ESC:Abort                                                 |
| Primary Master/Slave PIO                                                                                                    | IDE Primary Master PIO                                                         |
| The four IDE PIO (Programmed<br>Input/Output) fields let you set a PIO<br>mode (0-4) for each of the four IDE<br>devices that the onboard IDE interface<br>supports. Modes 0 through 4 provide<br>successively increased performance. In<br>Auto mode, the suptom automatically | Auto [■]<br>Mode 0 [ ]<br>Mode 1 [ ]<br>Mode 2 [ ]<br>Mode 3 [ ]<br>Mode 4 [ ] |
| determines the best mode for each device.                                                                                                    | ↑↓:Move ENTER:Accept ESC:Abort                                                 |
| Secondary Master/Slave PIO                                                                                                    | IDE Secondary Master PIO                                                       |
| The four IDE PIO (Programmed<br>Input/Output) fields let you set a PIO<br>mode (0-4) for each of the four IDE<br>devices that the onboard IDE interface<br>supports. Modes 0 through 4 provide<br>successively increased performance. In                                        | Auto [ <b>m</b> ]<br>Mode 0 [<br>Mode 1 [<br>Mode 2 [<br>Mode 3 [<br>Mode 4 [  |
| Auto mode, the system automatically determines the best mode for each device.                                                                                                    | ↑↓:Move ENTER:Accept ESC:Abort                                                 |

| Choice                                                                                                    |
|----------------------------------------------------------------------------------------------------|
|                                                                                                    |
| IDE Primary Master UDMA<br>Disabled []<br>Auto [•]                                                                                                    |
|                                                                                                    |
| IDE Secondary Slave PIO         Auto       [●]         Mode 0       []         Mode 1       []         Mode 2       []         Mode 3       []         Mode 4       []         Mode 4       []         Mode 4       [] |
| IDE HDD Block Mode<br>Disabled [ ]<br>Enabled [∎]<br>]<br>]                                                                                                    |
| Choico                                                                                                    |
|                                                                                                    |
| Auto [■]<br>Disabled []                                                                                                    |
|                                                                                                    |

| Description                                                                                                    | Choice                                                                                                    |
|----------------------------------------------------------------------------------------------------|----------------------------------------------------------------------------------------------------|
|                                                                                                    | OnChip USB Controller                                                                                                    |
| OnChip USB Controller<br>If your system contains a Universal Serial<br>Bus (USB) controller and you have USB<br>peripherals. | All Disabled [ ]<br>All Enabled [ ]<br>1&2 USB Port [ ]<br>2&3 USB Port [ ]<br>1&3 USB Port [ ]<br>1 USB Port [ ]<br>3 USB Port [ ] |
|                                                                                                    | ↑↓:Move ENTER:Accept ESC:Abort                                                                                                    |
|                                                                                                    | OnChip EHCI Controller                                                                                                    |
| OnChip EHCI controller                                                                                                    | Enabled [∎]<br>Disabled []                                                                                                    |
| Select <i>Enabled</i> if your system contains a<br>Universal Serial Bus (EHCI) controller<br>and you have USB peripherals.   |                                                                                                    |
|                                                                                                    | 1↓:Move ENTER:Accept ESC:Abort                                                                                                    |
|                                                                                                    | USB Keyboard Support                                                                                                    |
| USB Keyboard Support                                                                                                    | Enabled [∎]<br>Disabled []                                                                                                    |
| Select <i>Enabled</i> if your system contains a Universal Serial Bus (USB) controller and you have a USB keyboard.           |                                                                                                    |
|                                                                                                    | ↑↓:Move ENTER:Accept ESC:Abort                                                                                                    |
|                                                                                                    | USB Mouse Support                                                                                                    |
| USB Mouse support                                                                                                    | Enabled[■]<br>Disabled[]                                                                                                    |
| Select <i>Enabled</i> if your system contains a Universal Serial Bus (USB) controller and you have a USB mouse.              |                                                                                                    |
|                                                                                                    | 11:Move ENTER:Accept ESC:Abort                                                                                                    |

## Super IO Device

| Phoenix - AwardBIOS CMOS Setup Utility<br>SuperIO Device                                                                                                    |                                                                                           |  |
|----------------------------------------------------------------------------------------------------|-------------------------------------------------------------------------------------------|--|
| Onboard FDC Controller [Enabled                                                                                                    | II Item Help                                                                              |  |
| Onboard Serial Port 1 [3F8/IRC<br>Onboard Serial Port 1 [2F8/IRC<br>UART Mode Select [Normal]<br>RxD, TxD Active [Hi,Lo]<br>IR Transmission Delay [Enablec<br>UR2 Duplex Mode [Half]<br>USE IR Pins [IR-Rx27<br>Onboard Parallel Port [378/IRC<br>Parallel Port Mode [SPP]<br>EPP Mode Select [EPP1.7]<br>ECP Mode Use DMA [3] | 41]<br>1]<br>1]<br>[x2]<br>27]<br>I                                                       |  |
| †l→+:Move Enter:Select +/-/PU/PD:Va<br>F5: Previous Values F6: Fail-Sa                                                                                                    | alue F10:Save ESC:Exit F1:General Help<br>afe Defaults F7: O timized Defaults             |  |
| Description                                                                                                    | Choice                                                                                    |  |
|                                                                                                    | Onboard FDC Controller                                                                    |  |
| Onboard FDC Controller<br>Select Enabled if your system has a floppy<br>disk controller (FDC) installed on the<br>system board and you wish to use it. If you<br>install and-in FDC or the system has no<br>floppy drive, select Disabled in this field.                                                                       | Disabled [ ]<br>Enabled [•]                                                               |  |
|                                                                                                    | <pre>↑↓:Move ENTER:Accept ESC:Abort</pre>                                                 |  |
|                                                                                                    | Onboard Serial Port 1                                                                     |  |
| Onboard Serial Port 1<br>Select a logical COM port name and<br>matching address for the first and second<br>serial ports. Select an address and<br>corresponding interrupt for the first and<br>second serial ports.                                                                                                    | Disabled[]<br>3F8/IRQ4[∎]<br>2F8/IRQ3[]<br>3E8/IRQ4[]<br>2E8/IRQ3[]<br>Auto[]             |  |
|                                                                                                    | <pre>↑↓:Move ENTER:Accept ESC:Abort</pre>                                                 |  |
|                                                                                                    | Onboard Serial Port 2                                                                     |  |
| Onboard Serial Port 2<br>Select a logical COM port name and<br>matching address for the first and second<br>serial ports. Select an address and<br>corresponding interrupt for the first and<br>second serial ports.                                                                                                    | Disabled [ ]<br>3F8/IRQ4 [ ]<br>2F8/IRQ3 [ ■]<br>3E8/IRQ4 [ ]<br>2E8/IRQ3 [ ]<br>Auto [ ] |  |
|                                                                                                    | <pre> ↑↓:Move ENTER:Accept ESC:Abort </pre>                                               |  |

CHAPTER 6 -BIOS Setup

| Description                                                                                                    | Choice                                                                                                    |
|----------------------------------------------------------------------------------------------------|----------------------------------------------------------------------------------------------------|
| UART Mode Select                                                                                                    | UART Mode Select                                                                                                    |
| Enables you to select the infrared<br>communication protocol:<br>Standard (default)   IrDA   ASKIR, IrDA is<br>Hewlett Packard's infrared communication<br>protocol with a maximum baud rate up to<br>115.2K bps. ASKIR is Sharp's infrared<br>communication protocol with a maximum                                                                                                    | IrDA [ ]<br>ASKIR [ ]<br>Normal [∎]                                                                                             |
| baud rate up to 57.6K bps.                                                                                                    | 11:Move ENTER:Accept ESC:Abort                                                                                                  |
|                                                                                                    | RxD , TxD Active                                                                                                    |
| RxD, TxD Active<br>Defines the voltage level for Infrared<br>module RxD (receive) mode and TxD<br>(transmit) mode. This setting has to match<br>the requirements of the infrared module<br>used in the system.                                                                                                    | Hi,Hi [ ]<br>Hi,Lo [∎]<br>Lo,Hi [ ]<br>Lo,Lo [ ]                                                                                |
|                                                                                                    | ↑↓:Move ENTER:Accept ESC:Abort                                                                                                  |
|                                                                                                    |                                                                                                    |
|                                                                                                    | IR Transmission Delay                                                                                                    |
| IR Transmission Delay<br>When set to "Enabled", utilizes the<br>capability of the Keyboard computer to<br>allow faster infrared transmission rates.                                                                                                    | IR Transmission Delay<br>Disabled []<br>Enabled [■]                                                                             |
| IR Transmission Delay<br>When set to "Enabled", utilizes the<br>capability of the Keyboard computer to<br>allow faster infrared transmission rates.                                                                                                    | IR Transmission Delay<br>Disabled [ ]<br>Enabled [∎]                                                                            |
| IR Transmission Delay<br>When set to "Enabled", utilizes the<br>capability of the Keyboard computer to<br>allow faster infrared transmission rates.<br>UR2 Duplex Mode                                                                                                    | IR Transmission Delay<br>Disabled []<br>Enabled [•]                                                                             |
| IR Transmission Delay<br>When set to "Enabled", utilizes the<br>capability of the Keyboard computer to<br>allow faster infrared transmission rates.<br>UR2 Duplex Mode<br>This field is available when UART Mode                                                                                                    | IR Transmission Delay<br>Disabled []<br>Enabled [ <b>•</b> ]<br>11:Move ENTER:Accept ESC:Abort<br>UR2 Duplex Mode               |
| IR Transmission Delay<br>When set to "Enabled", utilizes the<br>capability of the Keyboard computer to<br>allow faster infrared transmission rates.<br>UR2 Duplex Mode<br>This field is available when UART Mode<br>Select is set to either ASKIR or IrDA. This<br>item enables you to determine the infrared<br>(IR) function of the onboard infrared chip.<br>The options are "Full" and "Half<br>(default). Full-duplex means that you can<br>transmit and send information<br>simultaneously. Half-duplex is the | IR Transmission Delay<br>Disabled []<br>Enabled [•]<br>11:Move ENTER:Accept ESC:Abort<br>UR2 Duplex Mode<br>Full []<br>Half [•] |

| Description                                                                                                    | Choice                                                                                                    |
|----------------------------------------------------------------------------------------------------|----------------------------------------------------------------------------------------------------|
|                                                                                                    | Use IR Pins                                                                                                    |
| Use IR Pins<br>Use this item to set the IR pins. The<br>options are "IR Rx2Tx2" (default) and<br>"RxD2,TxD2"                                                                                              | RxD2,TxD2 [ ]<br>IR-Rx2Tx2 [∎]                                                                                                    |
| Onboard Parallel Port<br>Select a logical LPT port name and<br>matching address for the physical parallel<br>(printer) port                                                                               | Onboard Parallel Port         Disabled []         378/IRQ7 []         278/IRQ5 []         3BC/IRQ7 []         1:Move ENTER:Accept ESC:Abort |
| Parallel Port Mode<br>Selected an operating mode for the<br>onboard parallel port. Select Compatible<br>or extended unless you are certain both<br>your hardware and software support EPP<br>or ECP mode. | Parallel Port Mode           SPP         [                                                                                                  |
| ECP Mode Use DMA<br>Select a DMA channel for the port                                                                                                    | ECP Mode Use DMA<br>1 []<br>3 [•]<br>[]:Move ENTER:Accept ESC:Abort                                                                         |
| Init Display First<br>Initialize the AGP video display before<br>initializing any other display device on the<br>system. Thus the AGP display becomes<br>the primary display.                             | Init Display First         PCI Slot [■]         AGP []                                                                                      |

| Description                                                                            | Choice                              |
|----------------------------------------------------------------------------------------|-------------------------------------|
|                                                                                        | PWRON After PWR-Fail                |
| PWRON After PWR-Fail<br>Select a Power On status by the BIOS<br>setup when power fail. | Off [■]<br>On [ ]<br>Former-Sts [ ] |
|                                                                                        | 11:Move ENTER:Accept ESC:Abort      |

# 6.7. Power Management Setup

The Power Management Setup allows you to configure you system to most effectively save energy while operating in a manner consistent with your own style of computer use.

Phoenix - AwardBIOS CMOS Setup Utility Power Management Setup

| ACPI function                                                                                                    | [Enabled]<br>[User Define]                                                                             | Item H         | elp        |
|----------------------------------------------------------------------------------------------------|----------------------------------------------------------------------------------------------------|----------------|------------|
| HDD Power Down<br>SUspend Mode<br>Video Off Option<br>Video Off Method<br>MODEM Use IRQ<br>Soft-Off by PWRBTN<br>► IRQ/Event Activity Detect | Disable]<br>[Disable]<br>[Suspend -> Off]<br>[V/H SYNC+Blank]<br>[3]<br>[Instant-Off]<br>[Press Enter] | Menu Level     | •          |
| 11→+:Move Enter:Select +/-                                                                                                    | /PU/PD:Value F10:Save                                                                                  | ESC:Exit F1:Ge | neral Help |

F5: Previous Values F6: Fail-Safe Defaults F7: O timized Defaults

| Description                                                                                                    | Choice                                                                                                    |
|----------------------------------------------------------------------------------------------------|----------------------------------------------------------------------------------------------------|
| ACPI function<br>Select to Enabled the ACPI function and select<br>Disabled to disable the APCI.                                                                  | ACPI Function<br>Enabled [■]<br>Disabled []                                                                                                    |
| Power management Option                                                                                                    | Power Management Option<br>User Define [•]<br>Min Saving [ ]<br>Max Saving [ ]                                                                                                    |
| HDD Power Down<br>When enabled and after the set time of system<br>inactivity, the hard disk drive will be powered<br>down while all other devices remain active. | HDD Power Down         Disable       [•]         1 Min       [·]         2 Min       []         3 Min       []         4 Min       []         5 Min       []         6 Min       []         7 Min       []         8 Min       []         9 Min       []         10 Min       []         11 Min       []         12 Min       []         13 Min       []         14 Min       []         15 Min       []         Y       ]         11:Move ENTER:Accept ESC:Abort                                                                                                    |
| Suspend Mode<br>Select the Suspend Mode.                                                                                                    | Suspend Mode         Disable       []]         1       Min         2       Min         3       Min         4       Min         5       Min         6       Min         10       Min         10       Min         10       Min         10       Min         11       Min         12       Min         130       Min         1       Hour         1       Hour         1       Ithour         1       Ithour         1       Ithour         1       Ithour         1       Ithour         1       Ithour         1       Move         Ithour       Ithour         Ithour       Ithour         Ithour       Ithour         Ithour       Ithour         Ithour       Ithour         Ithour       Ithour         Ithour       Ithour         Ithour       Ithour         Ithour       Ithour         Ithour       Ithour         Ithour       Ithour |

| Description                                                                                                    |                                                                                                    | Choice                                                                                                    |  |  |
|----------------------------------------------------------------------------------------------------|----------------------------------------------------------------------------------------------------|----------------------------------------------------------------------------------------------------|--|--|
| Video Off Option<br>Selects the power-saving modes during which<br>the monitor goes blank:<br>Always On: Monitor remains on during<br>power-saving modes.<br>Suspend> Off: Monitor blanked when<br>system enters <i>Suspend</i> mode.                                                                                                    |                                                                                                    | Video Off Option<br>Always On []<br>Suspend -> Off [■]<br>11:Move ENTER:Accept ESC:Abort                                                                                                    |  |  |
| Video Off Method<br>This determines the manner in which the<br>monitor is blanked.                                                                                                    |                                                                                                    | Video Off Method<br>Blank Screen []<br>V/H SYNC+Blank []<br>DPMS [■]<br>11:Move ENTER:Accept ESC:Abort                                                                                                    |  |  |
| V/H SYNC+Blank                                                                                                    | This selection will<br>and horizontal syn<br>video buffer.                                                                       | l cause the system to turn off the vertical<br>chronization ports and write blanks to the                                                                                                    |  |  |
| Blank Screen                                                                                                    | This option only w                                                                                                    | vrites blanks to the video buffer.                                                                                                    |  |  |
| DPMS                                                                                                    | Initial display pow                                                                                                    | ver management signaling.                                                                                                    |  |  |
| MODEM Use IRQ<br>If you want an incoming call on a modem to<br>automatically resume the system from a<br>power-saving mode, use this item to specify<br>the interrupt request line (IRQ) that is used by<br>the modem. You might have to connect the<br>fax/modem to a Keyboard computer Wake On<br>Modem connector for this feature to work |                                                                                                    | MODEM Use IRQ           NA         []           3         []           4         []           5         []           7         []           9         []           10         []           11         []           11:Move ENTER:Accept ESC:Abort |  |  |
| Soft-Off by PWR-BTTN<br>When set to "Instant-Off<br>the power button will tu<br>power. When set to "Delay<br>to press the power button a<br>than 4 seconds to turn off<br>Otherwise, the system just<br>mode.                                                                                                    | (default), pressing<br>rn off the system<br>y 4 Sec." you have<br>ind hold it for more<br>the system power.<br>goes into suspend | Soft-Off by PWR-BTTN<br>Instant-Off [•]<br>Delay 4 Sec [ ]                                                                                                    |  |  |

| IRQ/Event Activity Detect                                          |                                |  |  |  |
|--------------------------------------------------------------------|--------------------------------|--|--|--|
| Description                                                        | Choice                         |  |  |  |
|                                                                    | Video Off Option               |  |  |  |
|                                                                    | Always On[]                    |  |  |  |
| VGA<br>When set to <i>On</i> (default) any event occurring         |                                |  |  |  |
| at a VGA port will awaken a system which has                       |                                |  |  |  |
| been powered down.                                                 |                                |  |  |  |
|                                                                    | ↑↓:Move ENTER:Accept ESC:Abort |  |  |  |
|                                                                    | LPT & COM                      |  |  |  |
| LPT & COM                                                          | NONE [ ]<br>LPT [ ]<br>COM [ ] |  |  |  |
| at a COM (serial)/LPT (printer) port will                          | LPT/COM [#]                    |  |  |  |
| awaken a system which has been powered down                        |                                |  |  |  |
|                                                                    |                                |  |  |  |
|                                                                    | 11:MOVE ENTER:ACCEPT ESC:ADOFT |  |  |  |
|                                                                    | HDD & FDD                      |  |  |  |
|                                                                    | OFF [ ]<br>ON [ <b>=</b> ]     |  |  |  |
| When set to On (default), any event occurring                      |                                |  |  |  |
| at a hard or floppy drive port will awaken a                       |                                |  |  |  |
| system when has been powered down.                                 |                                |  |  |  |
|                                                                    | 11:Move ENTER:Accept ESC:Abort |  |  |  |
|                                                                    | PCI Master                     |  |  |  |
|                                                                    | OFF [■]                        |  |  |  |
| PCI Master<br>When set to <i>On</i> (default), any event occurring |                                |  |  |  |
| at a PCI Master device will awaken a system                        |                                |  |  |  |
| which has been powered down                                        |                                |  |  |  |
|                                                                    | 11:Move ENTER:Accept ESC:Abort |  |  |  |

| Description                                                                                                    | Choice                                                                                               |  |  |
|----------------------------------------------------------------------------------------------------|----------------------------------------------------------------------------------------------------|--|--|
| Power-On by PCI card<br>When Enabled, your can awakens the system<br>from Suspend mode from a PCI card event.                                         | PowerOn by PCI Card<br>Disabled [•]<br>Enabled [ ]                                                   |  |  |
| Modem Ring Resume<br>When set to <i>Enabled</i> , any event occurring to<br>the Modem Ring will awaken a system which<br>has been powered down        | Modem Ring Resume         Disabled [•]         Enabled []                                            |  |  |
| RTC Alarm Resume<br>When Enabled, your can set the date and time<br>at which the RTC (real-time clock) alarm<br>awakens the system from Suspend mode. | RTC Alarm Resume         Disabled []         Enabled []         inabled []         inabled []        |  |  |
| Date(of Month) Alarm<br>Min= 0<br>Max= 31<br>Key in a DEC number :<br>11:Move ENTER:Accept ESC:Abort                                                  | Time(hh:mm:ss) Alarm<br>Min= 0<br>Max= 23<br>Key in a DEC number :<br>11:Move ENTER:Accept ESC:Abort |  |  |

### IRQs Activity Monitoring

| Description   |                  |              |       |      | (      | Cł | noice  |       |     |      |
|---------------|------------------|--------------|-------|------|--------|----|--------|-------|-----|------|
| When set to O | n (default), any | event occurr | ng at | will | awaken | а  | system | which | has | been |

powered down.

The following is a list of IRQ's, Interrupt **ReQuests**, which can be exempted much as the COM ports and LPT ports above can. When an I/O device wants to gain the attention of the operating system, it signals this by causing an IRQ to occur. When the operating system is ready to respond to the request, it interrupts itself and performs the service.

As above, the choices are *On* and *Off. Off* is the default.

When set On, activity will neither prevent the system from going into a power management mode nor awaken it.

| Primary INTR                                                         | IRQ3 (COM 2)                               |
|----------------------------------------------------------------------|--------------------------------------------|
| OFF [ ]<br>ON [∎]                                                    | Disabled [ ]<br>Enabled [∎]                |
| <pre> fl:Move ENTER:Accept ESC:Abort </pre>                          | 11:Move ENTER:Accept ESC:Abort             |
| IRQ4 (COM 1)                                                         | IRQ5 (LPT 2)                               |
| Disabled [ ]<br>Enabled [∎]                                          | Disabled [ ]<br>Enabled [∎]                |
| <pre> \$ \$ \$ \$ \$ \$ \$ \$ \$ \$ \$ \$ \$ \$ \$ \$ \$ \$ \$</pre> | 11:Move ENTER:Accept ESC:Abort             |
| IRQ6 (Floppy Disk)                                                   | IRQ7 (LPT 1)                               |
| Disabled [ ]<br>Enabled [∎]                                          | Disabled [ ]<br>Enabled [∎]                |
| <pre> \$ \$ \$ \$ \$ \$ \$ \$ \$ \$ \$ \$ \$ \$ \$ \$ \$ \$ \$</pre> | <pre> ↑↓:Move ENTER:Accept ESC:Abort</pre> |

### CHAPTER 6 -BIOS Setup

| Description                                 | Choice                               |
|---------------------------------------------|--------------------------------------|
| IRQ8 (RTC Alarm)                            | IRQ9 (IRQ2 Redir)                    |
| Disabled [ ]<br>Enabled [∎]                 | Disabled [ ]<br>Enabled [∎]          |
| 11:Move ENTER:Accept ESC:Abort              | 11:Move ENTER:Accept ESC:Abort       |
| IRQ10 (Reserved)                            | IRQ11 (Reserved)                     |
| Disabled [ ]<br>Enabled [∎]                 | Disabled [ ]<br>Enabled [ <b>=</b> ] |
| 1]:Move ENTER:Accept ESC:Abort              |                                      |
| IRQ12 (PS/2 Mouse)                          | IRQ13 (Coprocessor)                  |
| Disabled [ ]<br>Enabled [∎]                 | Disabled [ ]<br>Enabled [∎]          |
| <pre> fl:Move ENTER:Accept ESC:Abort </pre> | ↑↓:Move ENTER:Accept ESC:Abort       |
| IRQ14 (Hard Disk)                           | IRQ15 (Reserved)                     |
| Disabled [ ]<br>Enabled [∎]                 | Disabled [ ]<br>Enabled [∎]          |
| tl:Move ENTER:Accept ESC:Abort              | 11 Move ENTER Accent ESC Abort       |

# 6.8. PnP/PCI Configuration Setup

This section describes configuring the PCI bus system. PCI, or **P**ersonal **C**omputer Interconnect, is a system which allows I/O devices to operate at speeds nearing the speed the CPU itself uses when communicating with its own

special components. This section covers some very technical items and it is strongly recommended that only experienced users should make any changes to the default settings.

| Phoenix | - AwardBIOS  | CMOS Setup  | Utility |
|---------|--------------|-------------|---------|
|         | PnP/PCI Cont | Figurations | -       |

| PNP OS Installed                                                  | No          | Item Help                                                                              |  |  |  |
|-------------------------------------------------------------------|-------------|----------------------------------------------------------------------------------------|--|--|--|
| Resources Controlled By                                           |             | Menu Level 🕨                                                                           |  |  |  |
| IRQ Resources                                                     | Press Enter | Select Yes if you are<br>using a Plug and Play                                         |  |  |  |
| PCI/VGA Palette Snoop<br>Assign IRQ For VGA<br>Assign IRQ For USB |             | capable operating<br>system Select No if<br>you need the BIOS to<br>configure non-boot |  |  |  |
|                                                                   |             | devices                                                                                |  |  |  |
|                                                                   |             |                                                                                        |  |  |  |
|                                                                   |             |                                                                                        |  |  |  |

11→+:Move Enter:Select +/-/PU/PD:Value F10:Save ESC:Exit F1:General Help F5: Previous Values F6: Fail-Safe Defaults F7: O timized Defaults

| Description                                                                                                    | Choices                                                                          |
|----------------------------------------------------------------------------------------------------|----------------------------------------------------------------------------------|
| PNP OS Installed<br>Select Yes if the system is operating<br>environment is Plug-and-Play aware (e.g.<br>Windows 95).                                                                                                    | PMP OS Installed<br>No [0]<br>Tes []<br>11:Move ENTER:Accept ESC:Abort           |
| Resource Controlled by<br>The Award Plug and Play BIOS can<br>automatically configure all the boot and Plug<br>and Play – compatible devices. If you select<br>Auto, all the interrupt request (IRQ) and<br>DMA assignment fields disappear, as the<br>BIOS automatically assigns them                                   | Reset Configuration Data Disabled [1] Enabled [3] f1:Nove ENTER:Accept ESC:Abort |
| Reset Configuration Data<br>Normally, you leave this field Disabled.<br>Select Enabled to reset Extended System<br>Configuration Data (ESCD) when you exit<br>Setup if you have installed a new add-on and<br>the system reconfiguration has caused such a<br>serious conflict that the operating system can<br>pat hoot | Resources Controlled By<br>Auto(EECD) [ ]<br>Manual [1]                          |
| not doot.                                                                                                    | T4: Nove ENTER: Rocept ESC: Abort                                                |

IRQ n Resources

|                                                                                                    | Phoenix - AwardBIOS CMOS Setup<br>IRQ Resources                                                                                                    | Utility                                                                                                    |
|----------------------------------------------------------------------------------------------------|----------------------------------------------------------------------------------------------------|----------------------------------------------------------------------------------------------------|
| IRQ-3 assigned<br>IRQ-4 assigned<br>IRQ-7 assigned<br>IRQ-9 assigned<br>IRQ-10 assigned<br>IRQ-11 assigned<br>IRQ-12 assigned<br>IRQ-14 assigned<br>IRQ-15 assigned | to         IPCI/ISA PnP1           to         IPCI/ISA PnP1           to         IPCI/ISA PnP1 | Item Help<br>Menu Level >><br>Legacy ISA for devices<br>compliant with the<br>original PC AT bus<br>specification, PCI/ISA<br>PnP for devices<br>compliant with the<br>Plug and Play standard<br>whether designed for<br>PCI or ISA bus<br>architecture |
| 1↓→←:Move Enter:Se                                                                                                    | elect +/-/PU/PD:Value F10:Save                                                                                                    | ESC:Exit F1:General Help                                                                                                    |

F5: Previous Values F6: Fail-Safe Defaults F7: Optimized Defaults

When resources are controlled manually, assign each system interrupt as on of the following type, depending on the type of device using the interrupt.

Legacy ISA Devices compliant with the original PC AT bus specification, requiring a specific interrupt (Such as IRQ4 for serial port 1)

PCI/ISA PnP Devices compliant with the Plug and Play standard, whether designed for PCI or ISA bus architecture.

The Choice: Legacy ISA and PCI/ISA PnP.

|                                                                                                    | PCI/VGA Palette Snoop                |
|----------------------------------------------------------------------------------------------------|--------------------------------------|
|                                                                                                    | Disabled [#]<br>Enabled [ ]          |
| PCI/VGA Palette Snoop<br>Leave this field at Disabled.                                                                                                    |                                      |
|                                                                                                    |                                      |
|                                                                                                    | :Move ENTER:Accept ESC:Abort         |
|                                                                                                    | Assign IRQ For VGA                   |
| Assign IRQ for VGA                                                                                                    | Disabled [ ]<br>Enabled [ <b>=</b> ] |
| Name the interrupt request (IRQ) line assigned to the VGA on your system.                                                                                        |                                      |
| Activity of the selected IRQ always awakens the system                                                                                                    |                                      |
|                                                                                                    | LI-Move ENTER-Accept ESC-Abort       |
| Assign IRQ for VGA<br>Name the interrupt request (IRQ) line<br>assigned to the VGA on your system.<br>Activity of the selected IRQ always awakens<br>the system. | Disabled []<br>Enabled [∎]           |

|                                                                                                    | Assign IRQ For USB             |
|----------------------------------------------------------------------------------------------------|--------------------------------|
| Assign IRQ for USB<br>Name the interrupt request (IRQ) line<br>assigned to the USB on your system.<br>Activity of the selected IRQ always awakens<br>the system | Disabled [ ]<br>Enabled [∎]    |
|                                                                                                    | 1↓:Move ENTER:Accept ESC:Abort |

# 6.9. PC Health Status

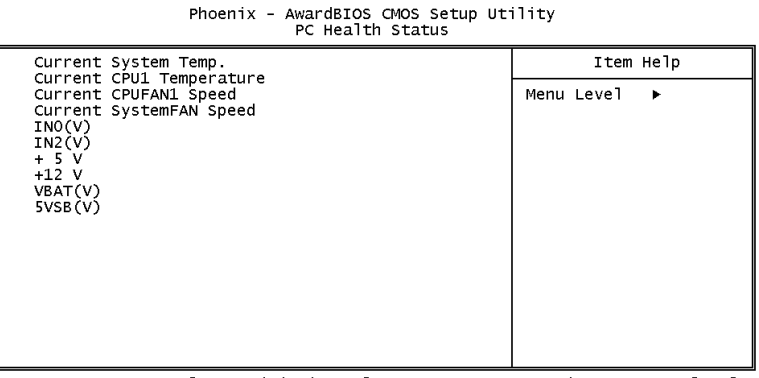

11---:Move Enter:Select +/-/PU/PD:Value F10:Save ESC:Exit F1:General Help F5: Previous Values F6: Fail-Safe Defaults F7: O timized Defaults The BIOS shows the PC health status in this window.

| Item                 | Description                                                                                                    |
|----------------------|----------------------------------------------------------------------------------------------------|
| Current CPU Temp.    | This field displays the current CPU temperature, in<br>your computer contains a monitoring system.             |
| Current System Temp. | This field displays the current system temperature, in<br>your computer contains a monitoring system.          |
| Current CPUFAN Speed | These fields display the current speed of up to three CPU fans, if your computer contains a monitoring system. |
| +12V / +5V / VBAT    | These fields display the current voltage of input lines<br>if your computer contains a monitoring system.      |

CHAPTER 6 -BIOS Setup

# 6.10. Frequency/Voltage Control

Phoenix - AwardBIOS CMOS Setup Utility Frequency/Voltage Control

| [Disabled] | Item Help    |
|------------|--------------|
|            | Menu Level ► |
|            |              |
|            |              |
|            |              |
|            |              |
|            |              |
|            |              |
|            |              |
|            |              |
|            | [Disabled]   |

\$\$ F5: Previous Values F6: Fail-Safe Defaults F7: Optimized Defaults\$\$ F6: Fail-Safe Defaults F7: Optimized Defaults F7: Optimized Defaults F7: Optimized Defaults F7: Optimized Defaults F7: Optimized Defaults

| Description                                                                                                    | Choice                                        |
|----------------------------------------------------------------------------------------------------|-----------------------------------------------|
| Spread Spectrum<br>When the system clock generator pulses, the<br>extreme values of the pulse generate excess<br>EMI. Enabling pulse spectrum spread<br>modulation changes the extreme values from<br>spikes to flat curves, thus reducing EMI. This<br>benefit may in some cases be outweighed by<br>problems with timing-critical devices, such as | Spread Spectrum<br>Enabled [■]<br>Disabled [] |
| a clock-sensitive SCSI device.                                                                                                    | ↑↓:Move ENTER:Accept ESC:Abort                |

# 6.11. Defaults Menu

Selecting "Defaults" from the main menu shows you two options which are described below

### Load Fail-Safe Defaults

When you press <Enter> on this item you get a confirmation dialog box with a message similar to:

Load Fail-Safe Defaults (Y/N)? N

Pressing 'Y' loads the BIOS default values for the most stable, minimal-performance system operations.

## Load Optimized Defaults

When you press <Enter> on this item you get a confirmation dialog box with a message similar to:

## Load Optimized Defaults (Y/N)? N

Pressing 'Y' loads the default values that are factory settings for optimal performance system operations.

# 6.12. Supervisor/User Password Setting

You can set either supervisor or user password, or both of them. The differences between are:

SUPERVISOR PASSWORD: can enter and change the options of the setup menus.

**USER PASSWORD**: just can only enter but do not have the right to change the options of the setup menus. When you select this unction, the following message will appear at the center of the screen to assist you in creating a password.

## ENTER PASSWORD:

CHAPTER 6 –BIOS Setup

Type the password, up to eight characters in length, and press <Enter>. The password typed now will clear any previously entered password from CMOS memory. You will be asked to confirm the password. Type the password again and press <Enter>. You may also press <Esc> to abort the selection and not enter a password.

To disable a password, just press <Enter> when you are prompted to enter the password. A message will confirm the password will be disabled. Once the password is disabled, the system will boot and you can enter Setup freely.

### PASSWORD DISABLED.

When a password has been enabled, you will be prompted to enter it every time you try to enter Setup. This prevents an unauthorized person from changing any part of your system configuration.

Additionally, when a password is enabled, you can also require the BIOS to request a password every time your system is rebooted. This would prevent unauthorized use of your computer.

You determine when the password is required within the BIOS Features Setup Menu and its Security option (see Section 3). If the Security option is set to "System", the password will be required both at boot and at entry to Setup. If set to "Setup", prompting only occurs when trying to enter Setup.

# 6.13. Exit Selecting

## Save & Exit Setup

Pressing <Enter> on this item asks for confirmation: Save to CMOS and EXIT (Y/N)? Y

Pressing "Y" stores the selections made in the menus in CMOS - a special section of memory that stays on after you turn your system off. The next time you boot your computer, the BIOS configures your system according to the Setup selections stored in CMOS. After saving the values the system is restarted again.

# **Exit Without Saving**

Pressing <Enter> on this item asks for confirmation:

Quit without saving (Y/N)? Y

This allows you to exit Setup without storing in CMOS any change. The previous selections remain in effect. This exits the Setup utility and restarts your computer.

# 6.14. POST Codes

| POST<br>(hex) | Description                                                    |
|---------------|----------------------------------------------------------------|
| CFh           | Test CMOS R/W functionality.                                   |
| C0h           | Early chipset initialization:                                  |
|               | -Disable shadow RAM                                            |
|               | -Disable L2 cache (socket 7 or below)                          |
|               | -Program basic chipset registers                               |
| C1h           | Detect memory                                                  |
|               | -Auto-detection of DRAM size, type and ECC.                    |
|               | -Auto-detection of L2 cache (socket 7 or below)                |
| C3h           | Expand compressed BIOS code to DRAM                            |
| C5h           | Call chipset hook to copy BIOS back to E000 & F000 shadow RAM. |
| 0h1           | Expand the Xgroup codes locating in physical address 1000:0    |
| 02h           | Reserved                                                       |
| 03h           | Initial Superio_Early_Init.                                    |
| 04h           | Reserved                                                       |
| 05h           | 1. Blank out screen                                            |
|               | 2. Clear CMOS error flag                                       |
| 06h           | Reserved                                                       |
| 07h           | 1. Clear 8042 interface                                        |
|               | 2. Initialize 8042 self-test                                   |

| POST<br>(hex) | Description                                                                                                    |
|---------------|----------------------------------------------------------------------------------------------------|
| 08h           | <ol> <li>Test special keyboard controller for Winbond 977 series Super I/O<br/>chips.</li> </ol>                                                       |
|               | 2. Enable keyboard interface.                                                                                                    |
| 09h           | Reserved                                                                                                    |
| 0Ah           | 1. Disable PS/2 mouse interface (optional) .                                                                                                    |
|               | <ol> <li>Auto detect ports for keyboard &amp; mouse followed by a port &amp;<br/>interface swap (optional).</li> </ol>                                 |
|               | 3. Reset keyboard for Winbond 977 series Super I/O chips.                                                                                              |
| 0Bh           | Reserved                                                                                                    |
| 0Ch           | Reserved                                                                                                    |
| 0Dh           | Reserved                                                                                                    |
| 0Eh           | Test F000h segment shadow to see whether it is R/W-able or not. If test fails, keep beeping the speaker.                                               |
| 0Fh           | Reserved                                                                                                    |
| 10h           | Auto detect flash type to load appropriate flash R/W codes into the run time area in F000 for ESCD & DMI support.                                      |
| 11h           | Reserved                                                                                                    |
| 12h           | Use walking 1's algorithm to check out interface in CMOS circuitry. Also set real-time clock power status, and then check for override.                |
| 13h           | Reserved                                                                                                    |
| 14h           | Program chipset default values into chipset. Chipset default values are MODBIN able by OEM customers.                                                  |
| 15h           | Reserved                                                                                                    |
| 16h           | Initial onboard clock generator if Early_Init_Onboard_Generator is defined.<br>See also POST 26h.                                                      |
| 17h           | Reserved                                                                                                    |
| 18h           | Detect CPU information including brand, SMI type (Cyrix or $Intel^{(\!\!\!0\!)}$ ) and CPU level (586 or 686) .                                        |
| 19h           | Reserved                                                                                                    |
| 1Ah           | Reserved                                                                                                    |
| 1Bh           | Initial interrupts vector table. If no special specified, all H/W interrupts are directed to SPURIOUS_INT_HDLR & S/W interrupts to SPURIOUS_soft_HDLR. |
| 1Ch           | Reserved                                                                                                    |
|               |                                                                                                    |

| POST<br>(hex) | Description                                                                                                    |
|---------------|----------------------------------------------------------------------------------------------------|
| 1Dh           | Initial EARLY_PM_INIT switch.                                                                                                    |
| 1Eh           | Reserved                                                                                                    |
| 1Fh           | Load keyboard matrix (notebook platform)                                                                                                    |
| 20h           | Reserved                                                                                                    |
| 21h           | HPM initialization (notebook platform)                                                                                                    |
| 22h           | Reserved                                                                                                    |
| 23h           | <ol> <li>Check validity of RTC value: e.g. a value of 5Ah is an invalid value<br/>for RTC minute.</li> </ol>                                                                                                    |
|               | <ol> <li>Load CMOS settings into BIOS stack. If CMOS checksum fails, use<br/>default value instead.</li> </ol>                                                                                                    |
| 24h           | Prepare BIOS resource map for PCI & PnP use. If ESCD is valid, take into<br>consideration of the ESCD's legacy information.                                                                                                    |
| 25h           | Early PCI initialization:<br>- Enumerate PCI bus number<br>- Assign memory & I/O resource<br>- Search for a valid VGA device & VGA BIOS, and put it                                                                                         |
| 26h           | Into C000:0.<br>1. If Early_Init_Onboard_Generator is not defined<br>Onboard clock generator initialization. Disable respective<br>Clock resource to empty PCI & DIMM slots.<br>2. init onboard PWM.<br>3. Init onboard H/W monitor devices |
| 27h           | Initialize INT 09 buffer                                                                                                    |
| 28h           | Reserved                                                                                                    |
| 29h           | <ol> <li>Program CPU internal MTRR (P6 &amp; PII) for 0~640K memory<br/>address.</li> </ol>                                                                                                    |
|               | 2. Initialize the APIC for Pentium class CPU.                                                                                                    |
|               | <ol> <li>Program early chipset according to CMOS setup. Example: onboard<br/>IDE controller.</li> </ol>                                                                                                    |
|               | 4. Measure CPU speed.                                                                                                    |
| 2Ah           | Reserved                                                                                                    |
| 2Bh           | Invoke Video BIOS.                                                                                                    |
| 2Ch<br>2Dh    | <ol> <li>Reserved</li> <li>Initialize double-byte language font (Optional)</li> <li>Put information on screen display, including Award title, CPU type,<br/>CPU speed, full screen logo</li> </ol>                                          |

| POST<br>(hex) | Description                                                                                  |
|---------------|----------------------------------------------------------------------------------------------|
| 2Eh           | Reserved                                                                                     |
| 2Fh           | Reserved                                                                                     |
| 30h           | Reserved                                                                                     |
| 31h           | Reserved                                                                                     |
| 32h           | Reserved                                                                                     |
| 33h           | Reset keyboard if Early_Reset_KB is defined e.g. Winbond 977                                 |
|               | series Super I/O chips. See also POST 63h                                                    |
| 34h           | Reserved                                                                                     |
| 35h           | Test DMA Channel 0.                                                                          |
| 36h           | Reserved                                                                                     |
| 37h           | Test DMA Channel 1.                                                                          |
| 38h           | Reserved                                                                                     |
| 39h           | Test DMA page registers.                                                                     |
| 3Ah           | Reserved                                                                                     |
| 3Bh           | Reserved                                                                                     |
| 3Ch           | Test 8254                                                                                    |
| 3Dh           | Reserved                                                                                     |
| 3Eh           | Test 8259 interrupt mask bits for channel 1.                                                 |
| 3Fh           | Reserved                                                                                     |
| 40h           | Test 8259 interrupt mask bits for channel 2.                                                 |
| 41h           | Reserved                                                                                     |
| 42h           | Reserved                                                                                     |
| 43h           | Test 8259 functionality.                                                                     |
| 44h           | Reserved                                                                                     |
| 45h           | Reserved                                                                                     |
| 46h           | Reserved                                                                                     |
| 47h           | Reserved                                                                                     |
| 48h           | Reserved                                                                                     |
| 49h           | <ol> <li>Calculate total memory by testing the last double word of each 64K page.</li> </ol> |
|               | 2. Program writes allocation for AMD K5 CPU.                                                 |

| POST<br>(hex) | Description                                                                                                    |  |
|---------------|----------------------------------------------------------------------------------------------------|--|
| 4Ah           | Reserved                                                                                                    |  |
| 4Bh           | Reserved                                                                                                    |  |
| 4Ch           | Reserved                                                                                                    |  |
| 4Dh           | Reserved                                                                                                    |  |
| 4Eh           | 1. Program MTRR of M1 CPU                                                                                                    |  |
|               | <ol> <li>Initialize L2 cache for P6 class CPU &amp; program CPU with proper<br/>cacheable range.</li> </ol>                                        |  |
|               | 3. Initialize the APIC for P6 class CPU.                                                                                                    |  |
|               | <ol> <li>On MP platform, adjust the cacheable range to smaller one in case<br/>the cacheable ranges between each CPU are not identical.</li> </ol> |  |
| 4Fh           | Reserved                                                                                                    |  |
| 50h           | Initialize USB Keyboard & Mouse                                                                                                    |  |
| 51h           | Reserved                                                                                                    |  |
| 52h           | Test all memory (clear all extended memory to 0)                                                                                                   |  |
| 53h           | Clear password according to H/W jumper (Optional)                                                                                                  |  |
| 54h           | Reserved                                                                                                    |  |
| 55h           | Display number of processors (multi-processor platform)                                                                                            |  |
| 56h           | Reserved                                                                                                    |  |
| 57h           | 1. Display PnP logo                                                                                                    |  |
|               | 2. Early ISA PnP initialization                                                                                                    |  |
|               | -Assign CSN to every ISA PnP device.                                                                                                    |  |
| 58h           | Reserved                                                                                                    |  |
| 59h           | Initialize the combined Trend Anti-Virus code.                                                                                                    |  |
| 5Ah           | Reserved                                                                                                    |  |
| 5Bh           | (Optional Feature)                                                                                                    |  |
|               | Show message for entering AWDFLASH.EXE from FDD (optional)                                                                                         |  |
| 5Ch           | Reserved                                                                                                    |  |
| 5Dh           | 1. Initialize Init_Onboard_Super_IO.                                                                                                    |  |
|               | 2. Initialize Init_Onbaord_AUDIO.                                                                                                    |  |
| 5Eh           | Reserved                                                                                                    |  |
| 5Fh           | Reserved                                                                                                    |  |

| POST  | Description                                                                                                    |
|-------|----------------------------------------------------------------------------------------------------|
| (hex) |                                                                                                    |
| 60h   | Okay to enter Setup utility; i.e. not until this POST stage can users enter the CMOS setup utility.               |
| 61h   | Reserved                                                                                                    |
| 62h   | Reserved                                                                                                    |
| 63h   | Reset \Keyboard if Early_KB is not defined.                                                                       |
| 64h   | Reserved                                                                                                    |
| 65h   | Initialize PS/2 Mouse                                                                                             |
| 66h   | Reserved                                                                                                    |
| 67h   | Prepare memory size information for function call: INT 15h ax=E820h                                               |
| 68h   | Reserved                                                                                                    |
| 69h   | Turn on L2 cache                                                                                                  |
| 6Ah   | Reserved                                                                                                    |
| 6Bh   | Program chipset registers according to items described in Setup & Auto-configuration table.                       |
| 6Ch   | Reserved                                                                                                    |
| 6Dh   | 1. Assign resources to all ISA PnP devices.                                                                       |
|       | <ol><li>Auto assign ports to onboard COM ports if the corresponding item in<br/>Setup is set to "AUTO".</li></ol> |
| 6Eh   | Reserved                                                                                                    |
| 6Fh   | 1. Initialize floppy controller                                                                                   |
|       | 2. Set up floppy related fields in 40:hardware.                                                                   |
| 70h   | Reserved                                                                                                    |
| 71h   | Reserved                                                                                                    |
| 72h   | Reserved                                                                                                    |
| 73h   | Reserved                                                                                                    |
| 74h   | Reserved                                                                                                    |
| 75h   | Detect & install all IDE devices: HDD, LS120, ZIP, CDROM                                                          |
| 76h   | (Optional Feature)<br>Enter AWDFLASH.EXE if:<br>-AWDFLASH is found in floppy drive.                               |
|       | -ALT+F2 is pressed                                                                                                |
| 77h   | Detect serial ports & parallel ports.                                                                             |

| POST<br>(hex) | Description                                                          |
|---------------|----------------------------------------------------------------------|
| 78h           | Reserved                                                             |
| 79h           | Reserved                                                             |
| 7Ah           | Detect & install co-processor                                        |
| 7Bh           | Reserved                                                             |
| 7Ch           | Init HDD write protect                                               |
| 7Dh           | Reserved                                                             |
| 7Eh           | Reserved                                                             |
| 7Fh           | 1. Switch back to text mode if full screen logo is supported.        |
|               | -If errors occur, report errors & wait for keys                      |
|               | -If no errors occur or F1 key is pressed to continue:                |
|               | <ul> <li>Clear EPA or customization logo.</li> </ul>                 |
| 80h           | Reserved                                                             |
| 81h           | Reserved                                                             |
| 82h           | 1. Call chipset power management hook.                               |
|               | 2. Recover the text fond used by EPA logo (not for full screen logo) |
|               | 3. If password is set, ask for password.                             |
| 83h           | Save all data in stack back to CMOS                                  |
| 84h           | Initialize ISA PnP boot devices                                      |
| 85h           | 1. USB final Initialization                                          |
|               | 2. Switch screen back to text mode                                   |
| 86h           | Reserved                                                             |
| 87h           | NET PC: Build SYSID Structure                                        |
| 88h           | Reserved                                                             |
| 89h           | 1. Assign IRQs to PCI devices                                        |
| 8Ah           | 2. Set up ACPI table at top of memory<br>Reserved                    |
| 8Bh           | 1. Invoke all ISA adapter ROMs                                       |
| 001           | 2. Invoke all PCI ROMs (except VGA)                                  |
| 80h           | Reserveu                                                             |
| 3011          | 2. APM Initialization                                                |
| 8Eh           | Reserved                                                             |
| 8Fh           | Clear noise of IRQs                                                  |
| 90h           | Reserved                                                             |

CHAPTER 6 -BIOS Setup

| POST<br>(hex) | Description                                                                                                    |
|---------------|----------------------------------------------------------------------------------------------------|
| 91h           | Reserved                                                                                                    |
| 92h           | Reserved                                                                                                    |
| 93h           | Read HDD boot sector information for Trend Anti-Virus code                                                                                                    |
| 94h           | <ol> <li>Enable L2 cache</li> <li>Program Daylight Saving</li> <li>Program boot up speed</li> <li>Chipset final initialization.</li> <li>Power management final initialization</li> <li>Clear screen &amp; display summary table</li> <li>Program K6 write allocation</li> <li>Program P6 class write combining</li> </ol> |
| 95h           | 1. ate keyboard LED & typematic rate                                                                                                    |
| 96h           | 1. Build MP table                                                                                                    |
|               | 2. Build & update ESCD                                                                                                    |
|               | 3. Set CMOS century to 20h or 19h                                                                                                    |
|               | 4. Load CMOS time into DOS timer tick                                                                                                    |
|               | 5. Build MSIRQ routing table.                                                                                                    |
| FFh           | Boot attempt (INT 19h)                                                                                                    |